# Rappel de l'architecture d'un disque dur et de la terminologie employée

Pour mieux comprendre les notions de cylindre, piste, secteur, cluster, coordonnées CHS... :

Un disque dur est constitué de plusieurs plateaux rigides solidaires d'un axe central auquel un moteur électrique imprime une vitesse de rotation constante (le plus souvent 5400 ou 7200 tours / mn). Chaque plateau est constitué d'un disque (en métal, verre ou céramique) sur la surface magnétique duquel sont stockées les données qui sont écrites en code binaire [0 ou 1] grâce à une tête de lecture/écriture. Il y a une tête par face, et deux faces par plateau. Ces têtes de lecture/écriture sont toutes reliées à un seul et unique bras rendant les têtes solidaires les unes des autres. Le bras est motorisé et les têtes vont donc se déplacer radialement à la surface des plateaux pendant qu'ils tournent, permettant ainsi d'accéder à la totalité des données. Ces têtes sont des électro-aimants qui se baissent et se soulèvent pour pouvoir lire l'information ou l'écrire. Leur géométrie leur permet de survoler la surface du plateau sans jamais le toucher : elles reposent sur un coussin d'air d'environ 10 nanomètres créé par la rotation des plateaux.

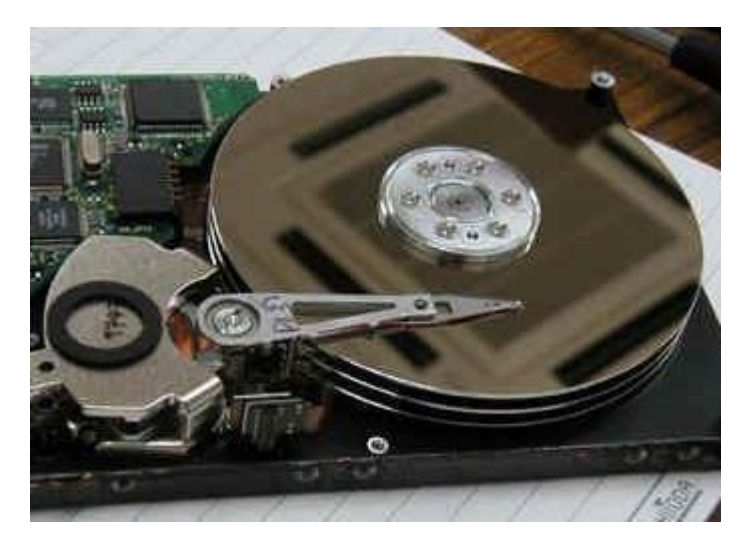

Les têtes commencent à inscrire des données de la périphérie vers le centre du plateau. Les données sont organisées en cercles concentriques appelés "**pistes**", créées par le formatage de bas niveau. Chaque piste est divisée en petits morceaux que l'on appelle "**secteurs**" et contenant les données (512 octets par secteur).

Le secteur est la plus petite unité fonctionnelle d'un disque dur. La juxtaposition de plusieurs secteurs constitue un "cluster" (unité d'allocation en français) qui représente la plus petite zone du disque que peut occuper un fichier. Le nombre de secteurs par cluster varie en fonction du système de fichier utilisé (FAT ou NTFS) et de la taille de la partition : il y a le plus souvent 2 à 64 secteurs par cluster. Ainsi un fichier, même minuscule, occupera au moins un cluster (d'où la perte d'espace +++ en fonction du système de fichier utilisé...). les têtes étant liées entre elles, elles sont toujours à la verticale les unes des autres si bien que toutes les données lues ou écrites à un instant T vont se situer également à la verticale les unes des autres : on parle de **cylindre** de données pour désigner l'ensemble des données stockées sur une même verticale sur la totalité des disques. L'intérêt du cylindre est évident : toutes les têtes étant simultanément positionnées sur le même cylindre il est beaucoup plus rapide d'écrire sur les mêmes pistes des plateaux superposés (c'est-à-dire sur un cylindre donné) que de déplacer à chaque fois l'ensemble des bras l'adressage d'un fichier ou d'un secteur se fait donc de manière physique en définissant la position des données grâce aux coordonnées cylindre / tête / secteur (en anglais **CHS** pour Cylinder / Head / Sector).

Les cylindres sont codés sur 10 bits dans le MBR (donc 1024 au maximum), la numérotation commençant à 0 Les têtes sont codées sur 8 bits (256 maxi), la numérotation commençant également à 0 Les secteurs sont codés sur 6 bits (63 maxi), la numérotation commençant toujours à 1 (contrairement aux numérotations en secteurs absolus ou logiques qui, elles, commencent à 0 : voir ci-dessous) 1 secteur = 512 octet La taille maximale de disque que peut donc gérer en théorie le MBR est de 8 Go environ (1024 x 256 x 63 x 512). Mais en pratique, au-delà de 8 Go, seules les valeurs exprimées en secteurs absolus sont valides (offsets 1C6h et 1CAh dans le MBR) alors que les valeurs De têtes et de cylindres sont fausses (offsets 1C0h et 1C4h du MBR) mais vont être extrapolées par le <u>BIOS</u> grâce aux extensions de l'interruption logicielle 13h qui vont permettre de gérer ces données en mode LBA (Logical Block Addressing).

Il faut bien distinguer secteur absolu et secteur logique : le terme de secteur absolu fait référence au DD entier alors que le terme de secteur logique fait référence à la partition.

\* Lorsqu'on parle en **secteur absolu** (à l'échelle du DD), le 1er secteur (qui porte le numéro 0) correspond au MBR, le secteur de <u>boot</u> de la 1ère partition est donc le 63ème secteur et les données commencent au secteur absolu 79 (dans le cadre d'une partition NTFS).

\* Lorsqu'on parle en **secteur logique** on se place toujours au sein d'une partition lambda et on ne prend pas en compte les 63 premiers secteurs du DD (renfermant MBR et secteurs réservés) ni les secteurs occupés par les partitions qui précèdent : le 1er secteur logique correspond donc au secteur de <u>boot</u> de la partition (et porte là encore le numéro 0) et les données commencent au 16ème secteur logique de la partition (si NTFS) ou au 32ème secteur (si FAT32).

Chaque emplacement du disque dur peut donc être défini en secteurs absolus (par rapport au DD), en secteurs logiques au sein d'une partition donnée, ou en coordonnées CHS : par exemple le secteur absolu 126 correspond au secteur logique 63 de la 1ère partition ou encore aux coordonnées CHS 0 2 1

Lorsqu'on installe un disque dur, il faut aller dans la gestion des disques pour "l'initialiser" (création du MBR), puis le "partitionner" (création de la table de partition dans le MBR), et enfin le "formater" (création du secteur de <u>boot</u> et de la Table d'Allocation des Fichiers) : c'est ce qu'on appelle le formatage de haut niveau qui, vous l'aurez compris, n'est pas un véritable formatage puisqu'il ne touche pas aux données éventuellement présentes sur la partition. A contrario, durant le formatage de bas niveau (qui est fait en usine avant qu'on achète le DD mais qu'on peut refaire à tout moment avec certains logiciels spécialisés), des 00 sont écrits sur chaque octet du DD et toutes les données présentes sur le DD sont intégralement effacées : c'est ce que l'on devrait toujours faire avant de donner un ordinateur si l'on a des données sensibles...

# signification et correspondances entre bit, byte, octet, mots (word),

# décimal et hexadécimal

Contrairement au **système décimal (base 10)** que l'on utilise tous les jours, la numérotation **hexadécimale fonctionne en base 16** (hexa = 6 + décimal = 10).

Pour ce faire, en plus des 10 chiffres utilisés dans le système décimal (de 0 à 9), on a introduit l'utilisation supplémentaire de 6 lettres (de A à F) pour les numérotations hexadécimales. Ainsi les 16 valeurs utilisées en hexadécimal sont 0, 1, 2, 3, 4, 5, 6, 7, 8, 9, A, B, C, D, E et F, et ce sont ces 16 valeurs que l'on retrouve par exemple dans les éditeurs hexadécimaux (voir EditHexa dans ma signature) qui permettent de présenter sous forme de tableau (à 16 colonnes et 32 lignes) les 512 octets d'un secteur.

Certains nombres hexadécimaux pouvant ne contenir que des chiffres, et pour éviter toute confusion avec une numérotation décimale, on rajoute par convention un "h" après le nombre pour indiquer qu'il s'agit d'un nombre hexadécimal (par exemple **245h**) alors qu'on laissera le nombre tel quel lorsqu'il s'agit d'une numérotation décimale (245).

A noter qu'au cours des processus de lecture/écriture sur les secteurs, les processeurs Intels et compatibles inversent les octets lors de la lecture d'un mot. Par exemple, la lecture des octets consécutifs 5Eh, A3h conduisent au

mot A35Eh. Ceci est important à connaître pour les conversions en secteurs des valeurs hexadécimales qui apparaissent dans le MBR et les secteurs de <u>boot</u> des partitions.

en code binaire (base 2), un bit est égal à 0 ou à 1. Ainsi :

- \* <u>une structure codée sur 6 bits</u> donne une valeur maximale de 11 1111 dont l'équivalent en numérotation décimale (base 10) est 63. En effet 2<sup>5</sup> + 2<sup>4</sup> + 2<sup>3</sup> + 2<sup>2</sup> + 2<sup>1</sup> + 2<sup>0</sup> = 32 + 16 + 8 + 4 + 2 + 1 = 63. Un exemple de structure codée sur 6 bits dans le MBR est le nombre de secteurs (63 au maximum).
- \* <u>une structure codée sur 8 bits</u> aura une valeur maximale de 1111 1111 : 1111 1111 =  $2^7 + 2^6 + 2^5 + 2^4 + 2^3 + 2^2 + 2^1 + 2^0 = 128 + 64 + 32 + 16 + 8 + 4 + 2 + 1 = 255$ . Un exemple de structure codée sur 8 bits dans le MBR est le nombre de têtes (255 au maximum).
- \* <u>une structure codée sur 10 bits</u> aura une valeur maximale de 11 1111 <u>1111</u> : 11 1111 <u>1111</u> =  $2^9 + 2^8 + 2^7 + 2^6 + 2^5 + 2^4 + 2^3 + 2^2 + 2^1 + 2^0 = 512 + 256 + 128 + 64 + 32 + 16 + 8 + 4 + 2 + 1 = 1023$ . Un exemple de structure codée sur 10 bits dans le MBR est le nombre de cylindres (1023 au maximum).

la conversion d'un nombre hexadécimal (base 16) en décimal (base 10) est à la fois simple (car logique) et compliquée (car on n'a pas l'habitude de raisonner en base 16) :

le nombre 3258 en décimal peut s'écrire ainsi :  $3x10^3 + 2x10^2 + 5x10^1 + 8x10^0 = 3x1000 + 2x100 + 5x10 + 8x1$ . Le même nombre 3258 en hexadécimal (qu'on écrit 3258h) peut se convertir ainsi en décimal :  $3x16^3 + 2x16^2 + 5x16^1 + 8x16^0 = 3x4096 + 2x256 + 5x16 + 8x1 = 12288 + 512 + 80 + 8 = 12888$ .

S'il y a des lettres dans le nombre en hexadécimal, il suffit **d'attribuer à la lettre le chiffre correspondant** (A=10, B=11, C=12, D=13, E=14, F=15) : ainsi un nombre total de secteur de **0B73E04F** (en hexadécimal) dans un descripteur de partition signifie qu'il y a :

 $0x16^7 + Bx16^6 + 7x16^5 + 3x16^4 + Ex16^3 + 0x16^2 + 4x16^1 + Fx16^0 =$  $0x16^7 + 11x16^6 + 7x16^5 + 3x16^4 + 14x16^3 + 0x16^2 + 4x16^1 + 15x16^0 =$ 0 + 11x16777216 + 7x1048576 + 3x65536 + 14x4096 + 0 + 4x16 + 15x1 =0 + 184549376 + 7340032 + 196608 + 57344 + 0 + 64 + 15 =192 143 439 secteurs = 192 143 439 x 512 octets = 96 Go

| Bits | Bytes<br>(octets) | Words | Nombre hexadécimal<br>maximal | Nombre décimal<br>maximal | Exemples d'utilisation        |
|------|-------------------|-------|-------------------------------|---------------------------|-------------------------------|
| 6    |                   |       | ЗF                            | 63                        | Nb de <u>secteurs</u> en CHS  |
| 8    | 1                 |       | FF                            | 255                       | Nb de <u>têtes</u> en CHS     |
| 10   |                   |       | 3FF                           | 1023                      | Nb de <u>cylindres</u> en CHS |
| 16   | 2                 | 1     | FFFF                          | 65 535                    | "Mot" hexadécimal (Word)      |
| 24   | 3                 | сС    | FF FFFF                       | 16 777 215                |                               |
| 28   | 37                | :C    | FFF FFFF                      | 268 435 456               | Limite des BIOS classique (*) |
| 32   | 4                 | 2     | FFFF FFFF                     | 4 294 967 295             | "double word" en hexa         |
| 48   | 6                 | 3     | FFFF FFFF FFFF                | 281 474 976 710 656       | Limite des nouveaux BIOS (**) |
| 64   | 8                 | 4     | FFFF FFFF FFFF FFFF           |                           |                               |

Pour mémoire voici les principales correspondances :

(\*) : sur la plupart des ordinateurs actuels, le comptage des secteurs des DD dans le <u>BIOS</u> est codé sur 28-bits, ce qui explique que les <u>BIOS</u> ne reconnaissent pas les DD > 137 Go (268 435 456 secteurs x 512 octets = 137 Go), et au-delà il faut aller bidouiller la BdR pour activer le mode LBA-48 bits...

(\*\*) : sur les <u>BIOS</u> les plus récents, le comptage des secteurs se fait sur 48-bits, ce qui permet la reconnaissance de DD de 281 474 976 710 656 secteurs = 144 115 188 Go = 144 PetaOctets (y'a de quoi faire !...)

# La table de partitionnement

Une table de partitionnement est stockée sur un disque dur et contient les informations nécessaires pour diviser un disque dur en partitions. Il existe plusieurs modèles de table de partitionnement comme celle contenue dans le MBR (Master Boot Record) ou le GPT (GUID Partition Table).

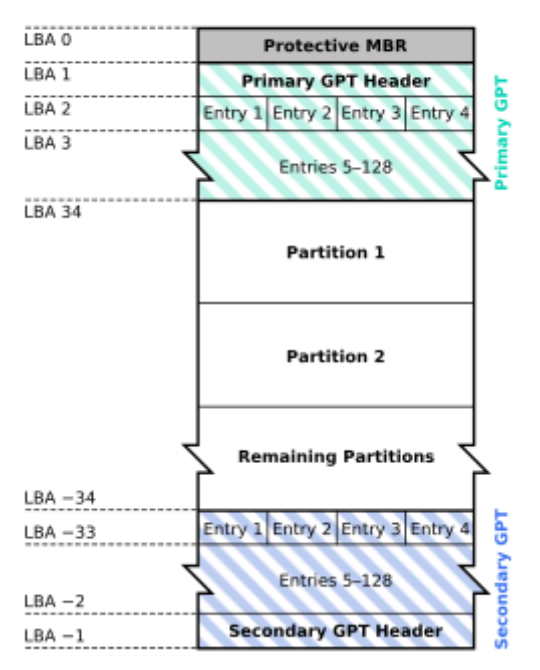

## **GUID Partition Table Scheme**

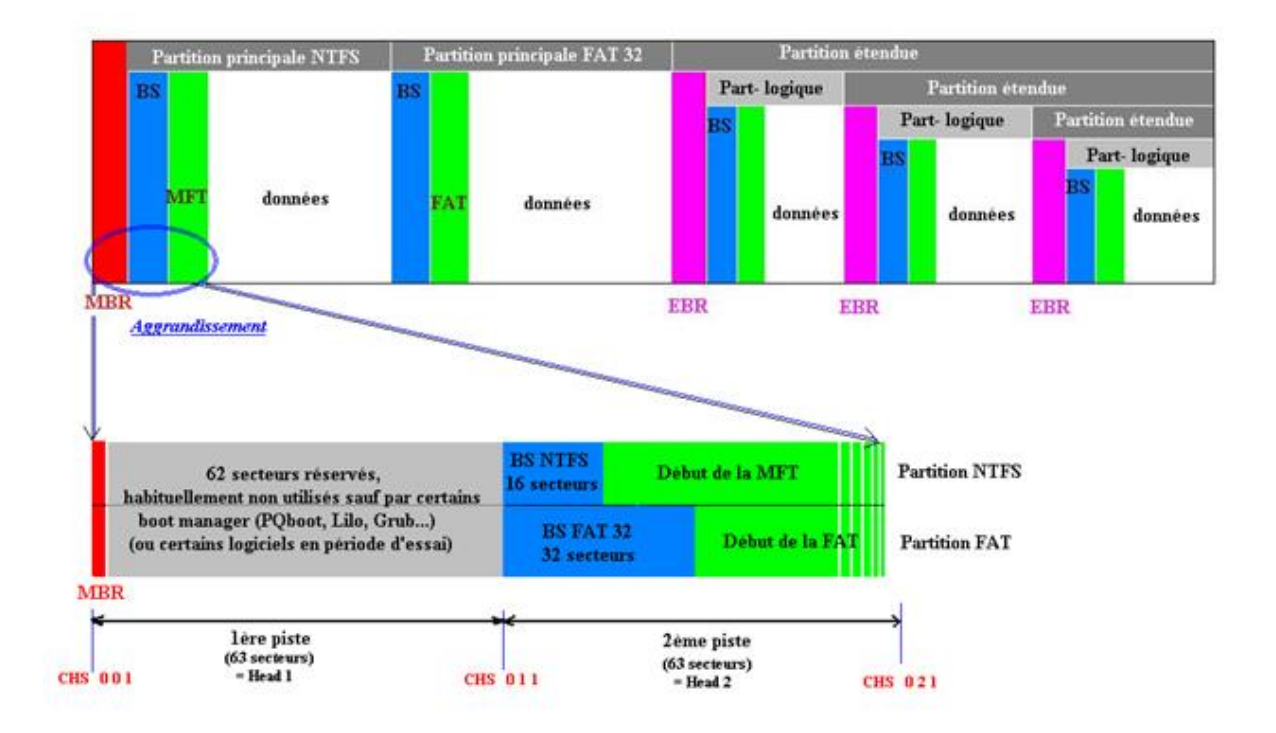

Un secteur de boot est situé au début de chaque partition. Il est créé lors du formatage de la partition et contient les caractéristiques de celle-ci ainsi que les coordonnées de la table d'allocation des fichiers (MFT ou FAT). Il comporte un nombre de secteur variable en fonction du système de fichier utilisé : 16 secteurs en cas de partition NTFS, 32 secteurs en cas de partition FAT 32. Une copie de sauvegarde du secteur de boot existe au sein de chaque partition. A noter qu'il n'y a pas de secteur de boot dans le MBR ni dans les EBR. D'autre part les secteurs de boot des partitions commencent toujours sur le 1er secteur de la 2ème piste d'un cylindre quelconque et leurs coordonnées CHS se présentent donc toujours sous la forme Z 1 1 (où Z est un numéro de cylindre quelconque dépendant de la taille des partitions qui précèdent)

une table d'allocation des fichiers enfin existe pour chaque partition, appelée FAT (File Allocation Table) pour les partitions FAT32, etMFT (Master File Table) pour les partitions NTFS. Ce n'est ni plus ni moins qu'un répertoire permettant de retrouver tous les fichiers stockés dans la partition. Si ce répertoire est effacé windows ne peut plus retrouver aucune des données stockées dans la partition : elles sont bien présentes mais inaccessibles (sauf pour certains logiciels de récupération de données)

## **DISQUE MBR**

Depuis que le **BIOS** existe, nos disques durs utilisent la **table de partitions MBR** (Master Boot Record).

Le MBR (Master Boot Record) est le premier secteur d'un disque dur.

Si la liste de démarrage de votre PC commence par un disque dur, le **BIOS** va donc exécuter le **MBR**(Master Boot Record) de ce disque dur. Le **MBR** contient la **table de partitions** et une **routine d'amorçage** permettant de charger le système d'exploitation ou le chargeur d'amorçage (bootloader). Le MBR (Master Boot Record) ou secteur principal de démarrage, est situé sur le **1er secteur** de chaque disque dur (1er secteur de la 1ère piste du 1er cylindre = CHS 0 0 1). Il y en a un seul par disque dur et il est créé lorsque le disque est initialisé dans la gestion des disques. Il contient les coordonnées CHS des secteurs de boot de chaque partition principale et sait reconnaître parmi celles ci laquelle est active et contient l'OS pour pouvoir lancer le système (OS = Operating System, c'est-à-dire windows XP par exemple...). La table des partitions qu'il renferme est écrite lorsque le disque dur est partitionné, et est modifiée chaque fois qu'on réajuste les partitions principales (suppression, fusion,...)

### Le MBR comprend 3 grandes parties

Le code exécutable qui est lancé par le <u>BIOS</u>, la zone des messages d'erreur et la table de partition.

| Offset   |    | 0   | 1   | 2  | 3  | 4  | 5  | 6  | 7  | 8  | 9  | A  | в  | С  | D  | E  | F  |    |   |     |          |     |    |    |     |      |    |     |     |    |
|----------|----|-----|-----|----|----|----|----|----|----|----|----|----|----|----|----|----|----|----|---|-----|----------|-----|----|----|-----|------|----|-----|-----|----|
| 00000000 | 1  | 33  | CO  | SE | DO | BC | 00 | 70 | FB | 50 | 07 | 50 | 1F | FC | BE | 18 | 70 | 3  | À | ž   |          | 4   | 1  | û  | P   | P    |    | ü,  | н.  | Ť. |
| 00000010 |    | BF  | 18  | 06 | 50 | 57 | B9 | E5 | 01 | F3 | A4 | CB | BD | BE | 07 | B1 | 04 | 7  |   |     | p 1      | J 1 | å  |    | ó i | αË   | 14 | *   | ±   |    |
| 00000020 |    | 38  | 6E  | 00 | 70 | 09 | 75 | 13 | 83 | C5 | 10 | E2 | F4 | CD | 18 | 8B | F5 | 8  | n |     | Ľ.       | u   |    | f. | Å.  | â    | ô  | Í   | <   | õ  |
| 00000030 |    | вз  | C6  | 10 | 49 | 74 | 19 | 38 | 20 | 74 | F6 | AO | B5 | 07 | B4 | 07 | SB | 5  | Æ |     | I 1      | ь.  | 8  |    | t i | ö    | μ  |     | •   | <  |
| 00000040 | i. | FO  | AC  | 30 | 00 | 74 | FC | BB | 07 | 00 | В4 | OE | CD | 10 | EB | F2 | 88 | a  | - | <   | 1        | τü  | >> |    |     | 1    | Í  | i è | ä ò | ^  |
| 00000050 |    | 4 E | 10  | E8 | 46 | 00 | 73 | 2A | FE | 46 | 10 | 80 | 7E | 04 | 0B | 74 | OB | N  |   | è : | F        | s   | *  | þ  | F   | €    | ~  |     | t   |    |
| 00000060 | i. | 80  | 7E  | 04 | 0C | 74 | 05 | AO | В6 | 07 | 75 | DZ | 80 | 46 | 02 | 06 | 83 | €  | ~ |     | . 1      | ÷   |    | T  | . 1 | u Ó  | €  | F   |     | f  |
| 00000070 |    | 46  | 08  | 06 | 83 | 56 | OA | 00 | E8 | 21 | 00 | 73 | 05 | AO | B6 | 07 | EB | F  |   |     | f٦       | σ.  |    | è  | Ε.  | s    |    | 9   | π   | ë  |
| 00000080 |    | вс  | 81  | ЗE | FE | 7D | 55 | AA | 74 | 0B | 80 | 7E | 10 | 00 | 74 | C8 | AO | 34 |   | > ] | p        | ) U | 2  | t  | . + | ε~   |    | . t | : È |    |
| 00000090 |    | 87  | 07  | EB | A9 | 8B | FC | lE | 57 | 8B | F5 | CB | BF | 05 | 00 | 8A | 56 |    |   | ë ( | ₿.       | ü   |    | W  | c i | ŐË   | ÷  |     | š   | v  |
| 000000A0 |    | 00  | В4  | 08 | CD | 13 | 72 | 23 | 8A | Cl | 24 | ЗF | 98 | 8A | DE | 8A | FC | ÷  | 1 |     | Í        | r   | #  | š. | Á ; | \$ ? | •  | š I | ₽š  | ü  |
| 000000B0 |    | 43  | F7  | E3 | 8B | Dl | 86 | D6 | B1 | 06 | D2 | EE | 42 | F7 | E2 | 39 | 56 | С  | ÷ | ã   | 1        | Ñ + | Ö  | ±  | . 1 | Ô î  | в  | ÷ź  | â 9 | v  |
| 00000000 | i. | AO  | 77  | 23 | 72 | 05 | 39 | 46 | 08 | 73 | 10 | BS | 01 | 02 | BB | 00 | 70 |    | ω | #   | r        | 9   | F  |    | 5   | - 3  |    | . > | > - | 1  |
| 00000000 |    | BB  | 4 E | 02 | 8B | 56 | 00 | CD | 13 | 73 | 51 | 4F | 74 | 4E | 32 | E4 | 8A | <  | N |     | <b>۱</b> | 7   | Í  |    | s ( | Q O  | t  | N 2 | Zä  | š  |
| 00000080 | i. | 56  | 00  | CD | 13 | EB | E4 | 8A | 56 | 00 | 60 | BB | AA | 55 | B4 | 41 | CD | V  |   | Í   |          | ē ā | š  | V  |     | ` >> | 2  | υ·  | A   | Í. |
| 000000F0 |    | 13  | 72  | 36 | 81 | FB | 55 | AA | 75 | 30 | F6 | Cl | 01 | 74 | 2B | 61 | 60 |    | r | 61  | 1        | û U | 2  | u  | 0 ( | δÁ   |    | t   | t a | ۰. |
| 00000100 |    | 6A  | 00  | 6A | 00 | FF | 76 | 0A | FF | 76 | 08 | 6A | 00 | 68 | 00 | 70 | 6A | Ĵ  |   | j   |          | ÿ v |    | ÿ. | 7   | Ĵ    |    | h   | - 1 | j  |
| 00000110 | 1  | 01  | 6A  | 10 | B4 | 42 | 8B | F4 | CD | 13 | 61 | 61 | 73 | OE | 4F | 74 | OB |    | j |     | 1        | В < | ô  | Í  | . 4 | a a  | s  | . ( | ) t |    |
| 00000120 |    | 32  | E4  | 8A | 56 | 00 | CD | 13 | EB | D6 | 61 | F9 | C3 | 54 | 61 | 62 | 60 | 2  | ä | š   | 7        | Í   |    | ë  | Ö 4 | a ù  | Ã  | Ta  | a b | 1  |
| 00000130 |    | 65  | 20  | 64 | 65 | 20 | 70 | 61 | 72 | 74 | 69 | 74 | 69 | 6F | 6E | 20 | 6E | e  |   | d   | •        | p   | a  | r  | 6 3 | i t  | i  | 0 1 | n   | n  |
| 00000140 |    | 6F  | 6E  | 20 | 76 | 61 | 60 | 69 | 64 | 65 | 00 | 45 | 72 | 72 | 65 | 75 | 72 | 0  | n | . • | 7 :      | a 1 | i  | d  | e   | E    | r  | r e | e u | r  |
| 00000150 |    | 20  | 6C  | 6F | 72 | 73 | 20 | 64 | 75 | 20 | 63 | 68 | 61 | 72 | 67 | 65 | 6D |    | 1 | 0   | r :      | 5   | d  | u  | 1   | c h  | a  | rç  | g e | m  |
| 00000160 |    | 65  | 6E  | 74 | 20 | 64 | 75 | 20 | 73 | 79 | 73 | 74 | 8A | 6D | 65 | 20 | 64 | e  | n | t   |          | 1 u |    | s  | y : | s t  | Š  | me  | 2   | d  |
| 00000170 |    | 27  | 65  | 78 | 70 | 6C | 6F | 69 | 74 | 61 | 74 | 69 | 00 | 53 | 79 | 73 | 74 | 1  | е | x   | p .      | 1 0 | i  | t  | a t | t i  |    | SI  | y s | t  |
| 00000180 |    | BA  | 6D  | 65 | 20 | 64 | 27 | 65 | 78 | 70 | 6C | 6F | 69 | 74 | 61 | 74 | 69 | š  | m | e   | 3        | 1 ' | e  | x  | р.  | 1 0  | i  | ts  | a t | i  |
| 00000190 | i. | 6F  | 6E  | 20 | 61 | 62 | 73 | 65 | 6E | 74 | 00 | 00 | 00 | 00 | 00 | 00 | 00 | 0  | n |     | a J      | o s | e  | n  | E.  |      |    |     |     |    |
| 000001A0 | 1  | 00  | 00  | 00 | 00 | 00 | 00 | 00 | 00 | 00 | 00 | 00 | 00 | 00 | 00 | 00 | 00 | -  |   |     |          |     |    |    |     |      |    |     |     |    |
| 000001B0 |    | 00  | 00  | 00 | 00 | 00 | 2C | 4A | 70 | 38 | 30 | 39 | 30 | 00 | 00 | 80 | 01 | -  |   |     |          |     | J  | L  | в - | < 9  | <  |     | . € | -  |
| 000001C0 |    | 01  | 00  | 07 | FE | FF | FF | ЗF | 00 | 00 | 00 | 5E | 38 | 27 | 03 | 00 | 00 | -  |   | - 1 | e :      | ΫŸ  | ?  |    |     | ^    | 8  | •   |     |    |
| 000001D0 |    | C1  | FF  | OF | FE | FF | FF | 9D | 38 | 27 | 03 | 24 | FF | Dl | 0A | 00 | 00 | Á  | ÿ | 1   | e :      | ΫŸ  |    | 8  | •   | \$   | ÿ  | Ñ   |     |    |
| 000001E0 | 1  | 00  | 00  | 00 | 00 | 00 | 00 | 00 | 00 | 00 | 00 | 00 | 00 | 00 | 00 | 00 | 00 |    |   |     |          |     |    |    |     |      |    |     |     |    |
| 000001F0 | 1  | 00  | 00  | 00 | 00 | 00 | 00 | 00 | 00 | 00 | 00 | 00 | 00 | 00 | 00 | 55 | AA | -  |   |     |          |     |    |    |     |      |    |     | U   |    |

- « BS » BOOT SECTOR Les 300 premiers octets du MBR en bleu (de 00h à 12Bh) correspondent au code exécutable qui démarre le lancement du disque après que le <u>BIOS</u> ait passé en revue les différents éléments matériels de l'ordinateur (ce qu'on appelle le POST = Power-On Self Test = auto-test de démarrage).
  (Les 2 derniers octets du MBR (en bleu) correspondent au nombre magique 55AA appelé aussi "marque de secteur exécutable". C'est une signature qu'il est impératif de trouver à la fin du MBR puisque c'est cette marque que va rechercher le <u>BIOS</u> et qui va lui permettre de reconnaître le MBR pour pouvoir lancer son code exécutable ).
- Les 80 à 110 octets suivants en vert (de 12Ch à 198h dans mon exemple, nombre variable selon la langue utilisée) correspondent aux messages d'erreur que lance le MBR en cas de problème de configuration
- Les 4 octets en jaune (de 1B8h à 1BBh) correspondent à la signature disque que Windows marque dans le MBR à l'installation du disque mais que l'on retrouve également dans différentes clés de la base de registre. Ces clés de registre utilisant la signature disque dans leur valeur contiennent de nombreuses autres informations concernant notamment la table de partition et il y a là possiblement une des causes du passage en RAW de certaines partitions (par corruption de la BdR, ou en tout cas inadéquation entre les valeurs de ces clés et les données du MBR)

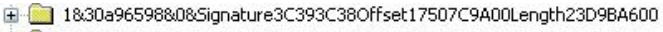

- 1&30a96598&0&Signature3C393C38Offset198E18BE00Length26456C400
- 🗄 🧰 1&30a96598&0&Signature3C393C38Offset64E71B800Length2F9612400

Valeur de ParentldPrefix Signature Nombre d'octet Taille exacte aue l'on trouve dans : HKEY LOCAL MACHINE SYSTEM CurrentControlSet Enum Root fidisk 0000

disque en hexadécimal en octet de la avant le début partition de la partition

Exemples de clés montrant la signature disque dans : HKEY LOCAL MACHINE\SYSTEM\CurrentControlSet Enum STORAGE Volume

Les 64 octets en rose (de 1BEh à 1FDh) correspondent à la table de partition, centre névralgique du MBR. Cette table comporte seulement 4 descripteurs de partition de 16 octets ( $4 \times 16 = 64$ ) et il ne peut donc pas y avoir plus de 4 partitions principales sur un disque dur. Pour contourner le problème on a inventé les partitions étendues dont le principe consiste, à partir d'une partition étendue mère dont le descripteur est présent dans le MBR, à créer des entrées disséminées sur le DD (les EBR) pour des partitions étendues filles, chaque partition étendue contenant une partition logique et une autre partition étendue...

Le MBR est compatible avec tous les systèmes d'exploitation 32bits et 64 bits. Le MBR possède néanmoins des limitations, devenues de sérieux inconvénients à l'heure d'aujourd'hui :

- 4 partitions maximum •
- Taille d'une partition limitée à 2,2 To (2 200Go) •
- Impossible de démarrer un disque dur MBR avec un système UEFI

Les limitations actuelles du MBR ont poussé les fabricants à se tourner vers une nouvelle table de partitionnement plus performante, introduite par Intel : le GPT. Le GPT est d'ailleurs le standard de l'UEFI, le remplaçant du BIOS.

### Quelles versions de Windows peuvent lire, écrire et booter sur un disque dur MBR ?

Toutes les versions de Windows !

Peut-on démarrer sur un disque dur MBR avec un système UEFI ?

Non, un système UEFI ne peut démarrer que sur un disque dur utilisant la table de partitions GPT.

### Un système d'exploitation UEFI peut-il lire et écrire sur un disque dur MBR ?

Oui, une version UEFI de Windows reconnait parfaitement un disque dur MBR, vous pouvez modifier ou supprimer vos fichiers comme d'habitude.

### **Compléments**

A chaque étape cependant un plantage peut empêcher le lancement de l'OS et le message d'erreur qui va s'afficher, inscrit dans le MBR ou le secteur de<u>boot</u>, dépend entièrement du moment précis où ça plante. **Connaissant cela on comprend mieux les messages d'erreur susceptibles de s'afficher en fonction de la panne ainsi que les solutions envisageables** (voir utilisation d'EditHexa dans ma signature) :

| 3ÅŽÐW.   ÚP. P. UN.             | □é).ú3ÅŽÐŽÅŽØ₩.                                                                              | ē RONTFS          | ė XOMSVIN4.1        |
|---------------------------------|----------------------------------------------------------------------------------------------|-------------------|---------------------|
| ¿ . PW1Å Ó¤Ë44.±.               | < ôù; * ó¥» ÿä                                                                               | s ? ÿ ?           |                     |
| 8n.   . u. fÅ. åôÍ. < ö         | 00%).0<*Vu. èX. s.                                                                           | € € 18'           | ~ +» Ì.             |
| f X It 8, tö µ ' . <            | èe.r.è±.r;ë,%}.Ç                                                                             |                   |                     |
| a-< tu». ' Í éò'                |                                                                                              | ŏ                 | 6) ~ CD             |
| N &F s"bF. E~ t.                | . f H. âŏē, Št. (L. ».                                                                       | 43ÅŽĐ4 14.Å       | FAT32 438284        |
| E~ t ¶ u0EF f                   | , Í r □>þ)U*u                                                                                | ŽØèŽÅ3ÚZ          | a (ŽÁby Ly VU:"     |
| F f.V è ! . s. ¶. è             | ê.   Nj Åtþ»                                                                                 | ès h hì šš s      | z~ zN ± úózžů+      |
| 40>b)U*t. C~tÈ                  | 1 éò» ~ E . EC .                                                                             | Í s byvšāt TERT   | IRED OF TROSNALS    |
| · . eo ( u . w ( S E ; Š V      | • € , àÍ Å; ~* 8. *                                                                          | ¶Ň€â?+ā+ÍÀi Af    | (Ám) è - r fē:f:    |
| . '. Í . r # Š Á \$ ? " Š Þ Š ū | è".r.±.èH.r.ès                                                                               | ·Éf÷áf£ Å'A» ªUŠ  | If: ŠNQU CŘ V       |
| C + ã < Ñ + Ö ± . O 1 B + à 9 V | . ŏĂ u €Ĕ ëå□úp t                                                                            | \$Ír ⊡úU∗u öÁ     | EX si: fr uE(F      |
| . v#r . 9F. s                   | . °p. ĕØùĂO½þ U⁼u.                                                                           | t b Åf' f; f      | (V 1 IGu B» «à      |
| < N . < V . Í . SQOENZÄŠ        | <u. %="" *="" +="" .="" 0="" <="" b="" td="" u<="" w=""><td></td><td>56 80t (F230)</td></u.> |                   | 56 80t (F230)       |
| V. Í. 44ŠV. ' » * U'AÍ          | . öD. u. ù Å; .   ±. è.                                                                      | fP Sfh €>         |                     |
| r6DúU&u0öÁ t+a'                 | ÄRVFÅ . iBŠÁiB2                                                                              | è19€> a           | V & Ŭ s & ' f * * v |
| j.j.ÿv.ÿv.j.h. j                | AibibšÄib* iè3 i                                                                             | 'BŠ \$ <ôÍ fXI    | 44 Hala" 37 15 4    |
| j Bool aas Ot                   | \$∳ <xu.fê.¹.úómû< td=""><td>fXfX 4-1301 .</td><td>Vt ' » Í SiNDIS</td></xu.fê.¹.úómû<>      | fXfX 4-1301 .     | Vt ' » Í SiNDIS     |
| ZAŠV Í ĕŐaùÄTabl                | sē ù ZÄRFĀ i"Eu.                                                                             | f+ñbŠÊf<ĐTÁš,+6   | AND) & A T ^ FO Í   |
| e de partition n                | JŠÃiBi\$D <pu sē="" td="" ù<=""><td>+0š \$ Šèla Ì.</td><td>AVES BP SS 5 (6)</td></pu>        | +0š \$ Šèla Ì.    | AVES BP SS 5 (6)    |
| on valide Erreur                | 2ĂQ<. 1. ƒÁ. □Âÿ. ÌŠ                                                                         | Í. Ch Žlí         | 6~ u. 'B# \'30+v    |
| lors du chargem                 | à 6 ă Ø 6 ü X t ; 1 u ï D                                                                    | 99                | `+v B±Ř+v ŠòŠàÀ     |
| ent du systŠme d                | éy. · AbVã Erro                                                                              | Îsè. û è. û èb    | Ì Ì. ŠVRÍ aDd       |
| 'exploitati Syst                | r Loading OS *U.                                                                             | '. (3-< t.'.». Í. | ^r @u B ^ Iu'Ă      |
| Šne d'exploitati                | é E þ                                                                                        | ëòĂ. Err. lectur  | Invalid syst        |
| on absent                       |                                                                                              | e disque NTLDR    | em diský Disk I     |
|                                 |                                                                                              | mangue NTLDR      | /0 error Repla      |
| ,J 8<9<€                        | Þ (                                                                                          | est compress,     | ce the disk, and    |
|                                 | À þýýý / ú 9                                                                                 | Entrez Ctrl+Alt+  | then press any      |
| Áÿ þÿÿ¤8' \$ÿÑ                  | Áÿ þÿÿù-h Èó8                                                                                | Suppr pour red.m. | key IO              |
|                                 | b?;?                                                                                         | arrer             | SYSMSDOS SYS~       |
|                                 |                                                                                              | f an - 34 . U a   | WINBOOT SYS. U.     |
| MBR de disque système           | MRR de disque de données                                                                     | Secteur de boot   | Sectour de hoot     |
| (discous physicana Nº1)         | (diama physicana N02)                                                                        | do partition NTES | de menticien TAT 22 |
| (mydne huysidne 14-1)           | (usque physique 14-2)                                                                        | as barring to 142 | de partition FAT 32 |

\* <u>si le code exécutable du MBR est endommagé</u> on va se retrouver face à un écran noir sans aucun message d'erreur : en effet c'est le code exécutable qui entraine l'affichage des messages d'erreur qui suivent (et donc sans code exécutable, pas de message d'erreur). La solution consiste dans ce cas à faire un fixmbr sous la console de récupération pour restaurer ce secteur exécutable.

\* <u>si la marque de secteur exécutable est corrompue (le 55AA à la fin du MBR</u>), on va voir s'afficher un message du genre "operating system not found" signifiant que le <u>BIOS</u> ne trouve pas de secteur exécutable. *Là encore un fixmbr devrait solutionner le problème*.

\* <u>si la partition système n'est pas activée (corruption de la table de partition avec un 00 au lieu de 80 à l'offset</u> <u>O1BEh</u>), on va voir le même message "operating system not found" : cela signifie que le chargeur ne trouve pas la partition système à laquelle il doit donner la main. Dans ce cas le fixmbr n'aura aucune efficacité car il n'agit pas sur la table de partition, et seul PTEDIT (ou un éditeur hexadécimal) peut permettre de diagnostiquer et résoudre le problème (d'autres utilitaires genre fdisk pouvant également permettre d'activer telle ou telle partition).

\* si à contrario une partition non système (de données par exemple) est activée par erreur (code 80 au lieu de 00, là encore par corruption de la table de partition), l'exécutable ayant trouvé le 80 va essayer de booter sur celle-ci, va échouer (puisqu'il n'y a pas de système d'exploitation sur cette partition), va rechercher un autre périphérique pour essayer de booter (floppy ou lecteur CD), et s'il ne trouve rien sur ces autres emplacements il va afficher le message d'erreur suivant : "Non-system disk or disk error, Replace and press any key when ready". là aussi seuls PTEDIT, fdisk ou un éditeur hexadécimal peuvent résoudre le problème.

\* si le descripteur de la partition système est corrompu (ligne 1C0 remplie de 00 par exemple) à l'exception du 80 qui est sur la ligne au dessus, l'exécutable ayant trouvé le 80 va quand même essayer de booter sur cette partition, mais bien sûr il ne la trouvera pas et va afficher le message d'erreur suivant : "missing operating system".

### \* petite digression : comment agit un virus touchant le MBR et pourquoi un fixmbr est-il dangereux dans ce cas ?

En fait le virus va s'installer à la place du MBR sur le 1er secteur du DD et transférer le secteur original du MBR à un autre endroit du disque dur (souvent le dernier secteur). Au démarrage, lorsque le <u>BIOS</u> va vouloir activer le MBR, il va en réalité activer le virus et charger celui-ci en mémoire, mais le virus va charger à son tour le MBR original si bien que le processus de démarrage va sembler normal. Si l'on fait un fixmbr, le virus va être (en partie) détruit, mais le véritable MBR ayant été déplacé il ne pourra plus être chargé en mémoire et sa table de partition ne sera plus du tout accessible, d'où plantage irrémédiable... certains virus de secteurs de <u>boot</u> se comportent exactement de la même manière, et dans ce cas c'est la commande fixboot (et non plus fixmbr) qui va tout planter... Il faut savoir également que certains virus infectant le MBR peuvent effacer la marque de secteur exécutable 55 AA : or dans ce cas le fixmbr fait encore plus de dégâts car s'il ne trouve pas de 55 AA il va effacer complètement la table de partition en mettant des 00 partout... donc prudence quand même avec cette commande.

## **DISQUE GPT (GUID Partition Table)**

L'**UEFI**, le remplaçant du BIOS, change la donne et exige l'utilisation d'une nouvelle **table de partitionnement** : le **GPT** (GUID Partition Table).

Le **GPT** (GUID Partition Table) est un nouveau standard pour décrire la **table de partitionnement d'un disque dur**, il est amené à remplacer le **MBR** à cause des limitations de ce dernier qui limite la taille d'une partition à 2,2 To.

Le GPT fait partie du standard UEFI, c'est-à-dire qu'un système d'exploitation UEFI ne peut démarrer que sur un disque dur utilisant une table de partitions GPT. De manière globale, un BIOS traditionnel ne peut démarrer sur un disque dur GPT. Mais le GPT est aussi utilisé par certains BIOS à cause des limitations de la table de partitions MBR.

Disque dur 16hexa octets max

Quelle est le nombre limite de partitions sur un disque dur GPT ?

128 partitions maximum sur Windows.

Quelle est la taille limite d'une partition sur un disque dur GPT ?

256 To par partition sur Windows.

Quelles versions de Windows peuvent lire le contenu d'un disque dur GPT ?

Toutes les versions 32 bits et 64 bits de Windows Vista, Windows 7, Windows 8 et la version 64 bits de Windows XP.

Quelles sont les versions de Windows qui peuvent démarrer sur un disque dur GPT ?

Pour booter sur un disque dur GPT, vous devez activer l'UEFI dans les paramètres de votre carte mère et avoir une version 64 bits de Windows Vista SP1, Windows 7 ou Windows 8. Aucune version 32 bits de Windows ne peut démarrer sur un disque dur GPT. Windows XP 64 bits ne peut pas non plus booter sur un disque dur GPT.

### Que voit une version de Windows qui ne supporte pas les disques durs GPT ?

Un Windows ne supportant pas le GPT comme Windows XP 32 bits verra une unique partition *Protective MBR*. Cette partition ne sera pas montée par Windows et vous ne pourrez pas accéder à son contenu.

Peut-on avoir à la fois un disque dur MBR et GPT sur un même système ?

Oui, vous devez pour cela posséder un Windows supportant le format GPT et démarrez votre ordinateur sur un disque dur GPT.

Oui, mais il faut que votre disque dur soit vide : il faut supprimer toutes les données et toutes les partitions de votre disque dur. Seulement à partir de là, vous pourrez convertir votre disque dur GPT en MBR et inversement.

# PARTITION NTFS

Cluster pour disque dur de plus de 4Go = 4 Ko (au lei de 32 ko pour fat 32)- si 1 fichier pas cluster limite 2^32-1 fichiers

voir la taille hdd (16 To) supérieure à la taille maximale de disque (2 To). Cela est du aux limitations supplémentaires sur la taille d'un disque (bits réservés dans l'adressage d'un secteur,...). La taille **théorique** maximale d'un disque **NTFS** est non pas de 2 To mais de 2^64 soit **16777216 To** !

en ntfs pour un fichier il y a une option dans la table des fichiers qui est « la table acl » qui defini les droits d'accès et il n'y a pas sur fat32

Sur une partition NTFS le secteur de <u>boot</u> occupe en théorie **16 secteurs**, et c'est effectivement ce qu'XP réserve au secteur de <u>boot</u> lors de la création de la partition et ce sont bien 16 secteurs qui sont chargés en mémoire par le MBR lorsque cette partition est appelée.

Mais en réalité il faut distinguer 3 parties au sein de ces 16 secteurs :

- **tout d'abord le 1er secteur** qui correspond au secteur de <u>boot</u> proprement dit, le seul qui soit vital pour la partition et que je détaille ci-dessous. A noter qu'il existe une sauvegarde de ce secteur de <u>boot</u> située sur le dernier secteur de la partition, ce qui est primordial en cas de gros plantage ... ".

- les 6 secteurs suivants correspondent à un code exécutable de <u>boot</u> (bootstrap code) qui est le même dans toutes les partitions NTFS mais qui n'a d'utilité qu'en cas de partition système : en effet ce "bootstrap code" (N.T.L.D.R secteurs) permet, dans une partition système, le lancement du système d'exploitation (et sa corruption est une cause de plantage), mais à contrario il ne joue aucun rôle dans le cas d'une partition de données : on peut effacer ces 6 secteurs et les remplir de 00, les données seront toujours accessibles de la même manière, aussi bien en lecture qu'en écriture.

- **Les 9 derniers secteurs** enfin sont habituellement remplis de 00 et n'ont pas d'utilité clairement définie (peut être réservés à d'éventuelles évolutions futures).

# <u>1er secteur de la partition, le secteur de boot proprement dit</u>. On y retrouve, comme dans le MBR, différentes parties :

- d'abord le **code exécutable d'assemblage** de 303 octets (de 054h à 182h) qui va explorer le BPB afin d'analyser les caractéristiques physiques de la partition et ensuite charger en mémoire, dans le cas d'une partition système, le "bootstrap code" (NTLDR) situé sur les 6 secteurs suivants et qui est essentiel au lancement du système d'exploitation. A noter qu'il existe 3 octets importants au début du secteur de <u>boot</u> (EB 52 90) qui contiennent une instruction de saut (jump) vers le code exécutable d'assemblage : or ce "jump" est le premier élément chargé en

mémoire par le MBR et sa corruption empêcherait le chargement du code exécutable d'assemblage (donc pas d'analyse du secteur de <u>boot</u> et pas de chargement du bootstrap code...)

- les 110 à 120 octets (de 183h à 1Eah, variables selon la langue utilisée) correspondent aux **messages d'erreur** diffusés par le code exécutable d'assemblage lorsque le "bootstrap code" occupant les 6 secteurs suivants ne peut être lancé. à noter qu'on retrouve là le classique "**NTLDR manquant**" ou encore "**entrez Alt + Ctrl + Suppr pour redémarrer**", et qu'une des solutions consiste donc à restaurer ces 6 secteurs.

- 4 octets, comme dans le MBR, aux **Offsets des messages d'erreur** et qui permettent au code exécutable de trouver ces messages.

- on retrouve également, en fin de secteur, la marque de secteur exécutable 55 AA (indispensable)

- les 84 premiers octets (de 00h à 53h) que l'on appelle le **BPB (**<u>bios</u> **Parameter Block)** qui détaille précisément les caractéristiques de la partition (codées sur 1 à 8 octets chacune) que l'on retrouve sous forme de tableau dans PTEDIT (en cliquant sur "boot record") ou dans les éditeurs hexadécimaux :

| Structu | re du secteur de boot                            |                  |                                                            |
|---------|--------------------------------------------------|------------------|------------------------------------------------------------|
| Adresse | Intitulé                                         | Valeur           |                                                            |
| 0x00    | Jump (hex)                                       | EB 52 90         | instruction de saut vers le code exécutable à l'Offset 54h |
| 0x03    | Nom du fabricant                                 | NTFS             | nom du système de fichier codé sur 8 octets                |
| 0x0B    | Bytes par secteur                                | 512              | 512 octets par secteurs                                    |
| 0x0D    | Nombre de secteurs par cluster                   | 8                | chaque cluster est composé de 8 secteurs (habituel)        |
| 0x0E    | Nombre de secteurs réservés                      | 0                | toujours à 0 pour NTFS                                     |
| 0x10    | Nombre de FAT                                    | 0                | toujours à 8 pour NTFS                                     |
| 0×11    | Nombre total d'entrées dans le répertoire racine | 0                | toujours à 0 pour NTFS                                     |
| 0x13    | Pas utilisé sous NTFS                            | 0                | toujours à 0 pour NTFS                                     |
| 0×15    | Type de media (hex)                              | F8               | toujours F8 (non utilisé par Win2K ou XP)                  |
| 0x16    | Nombre de secteurs par FAT                       | 0                | toujours à 0 pour NTFS                                     |
| 0×18    | Nombre de secteurs par piste                     | 63               | nombre de secteurs par piste                               |
| 0x1A    | Nombre de têtes                                  | 255              | nombre de pistes par cylindre                              |
| 0x1C    | Secteurs cachés                                  | 63               | toujours 63 si partition logique ou 1ère part-principale   |
| 0x20    | Pas utilisé sous NTFS                            | 0                | toujours à 0 pour NTFS                                     |
| 0x24    | Pas utilisé sous NTFS                            | 8388736          | toujours cette valeur (équivalent décimal de 80008000)     |
| 0x28    | Nombre total de secteurs NTFS                    | 117724256        | longueur de la partition en secteurs +++                   |
| 0x30    | Cluster de départ de la Master File Table(MFT)   | 786432           | départ de la MFT (1er cluster) dans cette partition        |
| 0x38    | Miroir de la MFT                                 | 16               | départ (1er cluster) de la sauvegarde de la MFT            |
| 0x40    | Clusters par 'File record Segment'               | 246              | nb de cluster par segment d'enregistrement (tis 246)       |
| 0x44    | Clusters par 'Index Block'                       | 1                | toujours à 1 (nombre de cluster par répertoire)            |
| 0x48    | Numéro de série du volume (hex)                  | B2B860E2B860A697 | numéro attribué par XP à la partition                      |
| 0x50    | Checksum                                         | 0                | toujours à 8 pour NTFS                                     |
| 0×1FE   | Signature du secteur de boot (hex)               | AA55             | marque de secteur exécutable (en fin de secteur)           |

le BPB donne également des **informations importantes sur la MFT** (Master File Table) que NTLDR utilise pour localiser cette MFT pendant le processus de démarrage. Or ceci est primordial, car contrairement aux partitions en FAT16 ou FAT32, la MFT n'est pas localisée à un endroit prédéfini de la partition NTFS : l'avantage est qu'en cas de secteur défectueux Windows va déplacer la MFT à un autre endroit de la partition (en corrigeant le BPB) ce qui accroît la souplesse et la sécurité du système, mais l'inconvénient est qu'en cas de corruption du BPB, la MFT pouvant se trouver n'importe où sur la partition elle ne pourra plus être localisée par NTLDR et Windows renverra un message d'erreur disant que la partition n'est pas formatée (probablement la cause principale des passages en RAW...). La corruption de ce secteur de <u>boot</u> explique donc de nombreuses situations de partitions disparues...

## PARTITION FAT32

Sur une partition FAT32 le "secteur" de <u>boot</u> s'étend sur 32 secteurs et la FAT commence invariablement au 33ème secteur. Ces 32 secteurs sont répartis ainsi :

- 3 secteurs réservés au secteur de boot proprement dit (secteurs logiques 0 à 2)
- 3 secteurs non utilisés remplis de 00 (secteurs logiques 3 à 5)
- 3 secteurs occupés par une copie du secteur de boot = backup boot sector (secteurs logiques 6 à 8)
- 23 secteurs réservés par l'OS mais qui ne sont jamais utilisés et en fait remplis de 00...

CAPACITE MAX : 2 To (CLUSTER 32 Ko) FICHIER MAX 4Go (22^22-1 nombre de blocs appelles aussi secteurs)

4 partitions primaire et autant de lecteurs logique dans la partition étendue (nombre étendue selon nombre primaire

### Les 3 premiers secteurs correspondant au secteur de boot proprement dit et d'abord

le 1er secteur (qui est assez similaire au secteur de boot d'une partition NTFS) :

| Offset   | 0   | 1  | 2  | з  | 4  | 5  | 6  | 7          | 8  | 9  | A   | в  | С  | D  | E  | F  |     |   |     |     |     |    |      |            |     |     |       |      |       |     |     |    |          |       |     |       |      |
|----------|-----|----|----|----|----|----|----|------------|----|----|-----|----|----|----|----|----|-----|---|-----|-----|-----|----|------|------------|-----|-----|-------|------|-------|-----|-----|----|----------|-------|-----|-------|------|
| 00000000 | EB  | 58 | 90 | 4D | 53 | 44 | 4F | 53         | 35 | 2E | 30  | 00 | 02 | 20 | 20 | 00 | ë   | X |     | IS  | DO  | S  | 5.   | 0          |     |     | ë     | X    |       | S   | W J | N  | 4 .      | 1     |     | -     | \$   |
| 00000010 | 02  | 00 | 00 | 00 | 00 | F8 | 00 | 00         | ЗF | 00 | FF  | 00 | ЗF | 00 | 00 | 00 | 1   |   |     |     | ø . |    | ?    | ÿ          | ?   |     |       |      |       |     | ø   |    | ?        | Ÿ     | ?   |       |      |
| 00000020 | 77  | 05 | 42 | 02 | 10 | 24 | 00 | 00         | 00 | 00 | 00  | 00 | 02 | 00 | 00 | 00 | w   |   | в   |     | \$  |    |      |            |     |     |       | û.   | ٦.,   | 1   | 5   |    |          |       |     |       |      |
| 00000030 | 01  | 00 | 06 | 00 | 00 | 00 | 00 | 00         | 00 | 00 | 00  | 00 | 00 | 00 | 00 | 00 | 1.  |   |     |     |     |    |      |            |     |     |       |      |       |     |     |    |          |       |     |       |      |
| 00000040 | 80  | 00 | 29 | 83 | AB | 73 | EC | 4 E        | 4F | 20 | 4 E | 41 | 4D | 45 | 20 | 20 | e   |   | ) 1 | *   | s ì | N  | 0    | N          | A M | E   | €     |      | ) Ü   |     | 0   | N  | 0        | N     | AM  | E     |      |
| 00000050 | 20  | 20 | 46 | 41 | 54 | 33 | 32 | 20         | 20 | 20 | 33  | С9 | 8E | Dl | BC | F4 | 1   |   | F A | T   | 3 2 |    |      | з          | ÉŽ  | Ň:  |       |      | FA    | T   | 3 2 |    |          | ú     | 3 E | ZN    | 1 74 |
| 00000060 | 7B  | 8E | Cl | 8E | D9 | BD | 00 | 70         | 88 | 4E | 02  | 8A | 56 | 40 | B4 | 08 | 11  | ž | ÁŽ  | Ù   | 12  | 1  | ^ I  | ۲.,        | šv  | 0   | ø     | {    | ŻÀ    | 14  | x   | A  | v        |       | v.  | Ua    | ÷ "  |
| 00000070 | CD  | 13 | 73 | 05 | В9 | FF | FF | 8A         | Fl | 66 | OF  | В6 | C6 | 40 | 66 | OF | Í   |   | s . | 1   | ÿÿ  | š  | ñt   |            | Я В | 0   |       | 2    | ~ -   | 2   | N   | ±  | - i      | ió    | × Z | Ŭ÷    | 4    |
| 00000080 | B6  | Dl | 80 | E2 | ЗF | F7 | E2 | 86         | CD | CO | ED  | 06 | 41 | 66 | OF | В7 | Я   | Ñ | ۉ   | 1 ? | ։   | +  | ÍÌ   | í          | A   | f   | 1     | E    | Eþ    |     | < E | -  | ^ E      | ù     | 8 N | @ )   | } =  |
| 00000090 | C9  | 66 | F7 | El | 66 | 89 | 46 | F8         | 83 | 7E | 16  | 00 | 75 | 38 | 83 | 7E | É   | f | և   | f   | % F | ø  | f .  | 14.<br>37. | u   | 8   | <     | A    | Di >> | ·   | ÷   | -  | - 1      | -     | fë  | : 1   | E ;  |
| 04000000 | 2A  | 00 | 77 | 32 | 66 | 8B | 46 | 10         | 66 | 83 | CO  | 0C | BB | 00 | 80 | В9 | *   |   | w 2 | f   | < F |    | fj   | À          | . » | 199 |       | 1    | f;    | +   | SV  | Ιü | u        | €     | E   | 1 *   | J    |
| 000000B0 | 01  | 00 | E8 | 2B | 00 | E9 | 48 | 03         | AO | FA | 7D  | В4 | 7D | 8B | FO | AC |     |   | è f |     | é H |    | ΰ    | 1)         | ( ) | <   | €     | A    | 3     | ií  | 2   |    | f ~      | 1.00  | - u | E <   | E    |
| 00000000 | 84  | CO | 74 | 17 | зC | FF | 74 | 09         | Β4 | OE | BB  | 07 | 00 | CD | 10 | EB | 1 " | À | t.  | <   | ÿt  |    | 1    | >>         |     | Í   |       | <    | v .   | 1   |     | I  | 0 1      | 1     | B » | - *   | ~ è  |
| 000000D0 | EE  | AO | FB | 7D | EB | E5 | AO | F9         | 7D | EB | EO  | 98 | CD | 16 | CD | 19 | î   |   | û)  | ë   | å   | ù  | } ë  | à          | ~ Í |     | -     |      | 5 6   |     | ø   | t  | - <      | F     | 2 3 | 0 3   | 1 -  |
| 00000080 | 66  | 60 | 66 | ЗB | 46 | F8 | OF | 82         | 4A | 00 | 66  | 6A | 00 | 66 | 50 | 06 | f   | • | f;  | F   | ø   |    | J    | f          | j.  | f   |       | ; ]  | EW    | -   | < 1 | 7  | ; ]      | s     | - + | ñ     | F    |
| 00000070 | 53  | 66 | 68 | 10 | 00 | 01 | 00 | 80         | 7E | 02 | 00  | OF | 85 | 20 | 00 | B4 | s   | f | h   |     |     | €  | ~    | -          | -   | 2   | 2     | -    | v     | ë   | N ≤ | -  | ë        | f     | ~ * | - V   | 4    |
| 00000100 | 41  | BB | AA | 55 | 8A | 56 | 40 | CD         | 13 | OF | 82  | 10 | 00 | 81 | FB | 55 | A   | » | 2 U | JŠ  | V @ | Í  |      |            |     |     | é     | Ý    | *     | 1~  | } - |    | , é      | +-    | " A | .t    | <    |
| 00000110 | AA  | OF | 85 | 14 | 00 | F6 | С1 | 01         | OF | 84 | OD  | 00 | FE | 46 | 02 | B4 | 2   |   |     |     | öÁ  | -  | - ^  |            | þ   | F   | Ŷ     | t    |       |     | >>  |    | I        | ë     | ĩ M | . []  | } ë  |
| 00000120 | 42  | 8A | 56 | 40 | 8B | F4 | CD | 13         | BO | F9 | 66  | 58 | 66 | 58 | 66 | 58 | в   | š | Vē  | 1 < | ôÍ  |    | " ù  | l f        | Χf  | X   | ă     | 34 [ | D }   | ë   | à ' | I  | 1        | -     | fO  | 1_1   | E    |
| 00000130 | 66  | 58 | EB | 2A | 66 | 33 | DZ | 66         | OF | В7 | 4 E | 18 | 66 | F7 | Fl | FE | f   | х | ë * | f   | 3 Ó | f  |      | N          | f   | ÷ : | A     | V    | fj    |     | RI  |    | S        | 1 - 2 | Ĵ   | < 6   | 5 .  |
| 00000140 | C2  | 8A | CA | 66 | 8B | DO | 66 | C1         | EA | 10 | F7  | 76 | 1A | 86 | D6 | 8A | Â   | Š | Êí  | <   | Ðf  | Á  | ê    | ÷          | v . | +   | €     | ~    |       | u   | -   | B  | ë.       | 1.15  | 3   | 0 +   | + V  |
| 00000150 | 56  | 40 | 8A | E8 | CO | E4 | 06 | OA         | СС | B8 | 01  | 02 | CD | 13 | 66 | 61 | V   | 0 | Šè  | À   | ä   |    | Ì,   |            | Í   |     |       |      | ÷v    | - 1 | B   | E  | ÷ĭ       | 1.    | Sò  | Sè    | à A  |
| 00000160 | OF  | 82 | 54 | FF | 81 | СЗ | 00 | 02         | 66 | 40 | 49  | OF | 85 | 71 | FF | CЗ | 1   |   | Τj  |     | Ã.  |    | f    | I          |     | d.  | I     |      | I     | •   |     | S  | VG       | II    | a   | . 🗆 o | 1    |
| 00000170 | 4 E | 54 | 4C | 44 | 52 | 20 | 20 | 20         | 20 | 20 | 20  | 00 | 00 | 00 | 00 | 00 | N   | Т | LI  | R   |     |    |      |            |     |     | ^     | r    | 6     | u   | . E |    | <u> </u> | I     | u ' | A     |      |
| 00000180 | 00  | 00 | 00 | 00 | 00 | 00 | 00 | 00         | 00 | 00 | 00  | 00 | 00 | 00 | 00 | 00 | -   |   |     |     |     |    |      |            |     |     | -     | -    |       | D   | is  | P  | uе       | ÷     | no  | n     | 5    |
| 00000190 | 00  | 00 | 00 | 00 | 00 | 00 | 00 | 00         | 00 | 00 | 00  | 00 | 00 | 00 | 00 | 00 | 1 - |   |     |     |     |    |      |            |     |     | У     | 3    | te    | m   | e   | Ÿ  |          | Ξ     | rr  | eı    | ır   |
| 000001A0 | 00  | 00 | 00 | 00 | 00 | 00 | 00 | 00         | 00 | 00 | 00  | 00 | OD | 0A | 52 | 65 |     |   |     |     |     |    |      |            | r   | e   |       | d    | ' E   | . / | s   |    | ÿ.       |       | Re  | mp    | pl   |
| 000001B0 | 74  | 69 | 72 | 65 | 7A | 20 | 6C | 65         | 73 | 20 | 64  | 69 | 73 | 71 | 75 | 65 | t   | i | r e | z   | 1   | e  | s    | d          | i s | d . | a     | CI   | e z   | -   | 1 0 |    | e t      | ÷.    | a p | pı    | чγ   |
| 000001C0 | 73  | FF | OD | 0A | 45 | 72 | 72 | 2 <b>E</b> | 20 | 64 | 69  | 73 | 71 | 75 | 65 | FF | s   | ÿ |     | E   | r r | ۰. | c    | li         | s q | [u  | e     | Z    | 3     | u   | r   | u  | ne       | 2     | to  | uc    | z h  |
| 000001D0 | OD  | 0A | 50 | 72 | 65 | 73 | 73 | 65         | 7A | 20 | 75  | 6E | 65 | 20 | 74 | 6F | -   |   | Pı  | e   | s s | e  | z    | u          | n e | 1.1 | e     | -    | -     | -   |     | -  | 10       | 200   |     |       |      |
| 000001E0 | 75  | 63 | 68 | 65 | 20 | 70 | 6F | 75         | 72 | 20 | 72  | 65 | 64 | 82 | 6D | 61 | u   | с | h e | ٤., | рo  | u  | r    | r          | e d | 1,: | S     | Y    | SM    | S   | DO  | S  |          |       | SY  | S -   |      |
| 000001F0 | 72  | 72 | 65 | 72 | OD | 0A | 00 | 00         | 00 | AC | C2  | DO | 00 | 00 | 55 | AA | r   | r | e 1 |     |     |    | - 17 | Â          | Ð.  | -   | 1.000 | W.   | IN    | B   | 0.0 | T  | 5        | Y     | 5   | - T   | J =  |

\* d'abord une instruction de saut sur les 3 premiers octets (EB 58 90) appelant en mémoire le code exécutable d'assemblage de 278 octets (en vert, offsets 05Ah à 16Fh), qui va lui même charger en mémoire l'exécutable qui se trouve sur le 3ème secteur (voir plus bas) qui contient la plupart des routines permettant au secteur de <u>boot</u> de lire les entrées de la table d'allocation des fichiers (FAT), ce qui va permettre à windows de charger en mémoire les différents fichiers système nécessaires au lancement de l'OS et dont on trouve des références dans ce 1er secteur : NTLDR en gris sur cette copie d'écran (partition formatée sous XP en utilisant MSDOS5.0), ou IO.SYS si le système de formatage utilise MSWIN4.1 comme indiqué ci-dessus à droite (je n'ai représenté ici que la partie texte de l'éditeur)

\* on voit ensuite les messages d'erreurs sur 60 octets (en bleu, de 1ACh à 1E7h) avec 3 octets donnant les offsets des messages d'erreur (en jaune, de 1F9h à 1FBh). Là encore les messages d'erreur ne sont pas les mêmes selon le système DOS qui a formaté la partition

\* marque de secteur exécutable 55 AA (présente à la fin de chacun des 3 secteurs constituant le secteur de <u>boot</u> de la partition FAT32)

\* et enfin le BPB qui occupe 90 octets en début de secteur (en rose, de 00h à 59h) et que les éditeurs hexadécimaux (ainsi que PTEDIT) retranscrivent, comme pour les partitions NTFS, sous la forme d'un tableau :

| Structure | e du secteur de boot                               | and the second |                                                                                        |
|-----------|----------------------------------------------------|----------------|----------------------------------------------------------------------------------------|
| Adresse   | Intitulé                                           | Valeur         |                                                                                        |
| 0x00      | Jump (hex)                                         | EB 58 90       | Instruction de saut vers le code exécutable à l'offset 5Ah                             |
| 0x03      | Nom du fabricant                                   | MSWIN4.1       | Système de fichiers : MSWIN4.1 ou MSDOS5.0 selon logiciel de formatage                 |
| 0x08      | Bytes par secteur                                  | 512            | 512 octets par secteur (exceptionnellement 1024, 2048 ou 4096)                         |
| 0x0D      | Nombre de secteurs par cluster                     | 16             | 16 secteurs par cluster : varie en fonction de la taille de la partition (2 à 128)     |
| 0x0E      | Nombre de secteurs réservés                        | 36             | Signifie que la FAT commence au 36ème secteurs (les 32 du secteur de boot + 4 ici)     |
| 0x10      | Nombre de FAT                                      | 2              | Nombre de Table d'Allocation des Fichiers : toujours 2 (la FAT et sa copie)            |
| 0x11      | Nombre total d'entrées dans le répertoire racine   | 0              | Toujours à 0 pour les partitions FAT32                                                 |
| 0x13      | Nombre total de secteurs                           | 0              | Toujours à 0 pour les partitions FAT32                                                 |
| 0x15      | Type de media (hex)                                | F8             | Toujours F8 (non utilisé par Win2K ou XP)                                              |
| 0x16      | Nombre de secteurs par FAT                         | 0              | Toujours à 0 pour les partitions FAT32                                                 |
| 0x18      | Nombre de secteurs par piste                       | 63             | nombre de secteurs par piste                                                           |
| 0x1A      | Nombre de têtes                                    | 255            | nombre de pistes par cylindre                                                          |
| 0x1C      | Secteurs cachés                                    | 63             | toujours 63 si partition logique ou 1ère partition principale                          |
| 0x20      | Nombre de secteurs dans le volume                  | 28113672       | nombre total de secteurs dans la partition                                             |
| 0x24      | Nombre de secteurs par FAT32                       | 13714          | nombre de secteurs composant la FAT (la copie de la FAT commence ici à 13715)          |
| 0x28      | Flag (mirroring)                                   | 0              | FAT active                                                                             |
| 0x2A      | Version système de fichier                         | 0              | habituellement à O                                                                     |
| 0x2C      | Premier cluster du répertoire racine               | 2              | habituellement â 2                                                                     |
| 0x30      | Numéro de secteur du fichier d'information système | 1.1            | Numéro du secteur de FSInfo (2ème secteur du secteur de boot)                          |
| 0x32      | Secteur de backup du boot                          | 6              | emplacement de la copie du secteur de boot (6ème secteur du secteur de boot)           |
| 0x34      | Réservés                                           | 000000000000   | Non utilisé                                                                            |
| 0x40      | Numéro du disque physique (hex)                    | 80             | Identité du disque pour Windows                                                        |
| 0x41      | Réservé pour NT (hex)                              | 00             | non utilisé                                                                            |
| 0x42      | Signature NT (hex)                                 | 29             | Extension de signature : 29 signifie que les 3 champs suivants doivent être renseignés |
| 0x43      | Numéro de série du disque (hex)                    | 1E6F16DC       | Windows génère ce numéro lors du formatage en fonction de la date et de l'heure        |
| 0x47      | Nom du volume                                      | NO NAME        | nom attribué à la partition lors du formatage                                          |
| 0x52      | Type de partition                                  | FAT32          | Système de fichiers utilisé                                                            |
| 0x1FE     | Signature du secteur de boot (hex)                 | AA55           | marque de secteur exécutable (présent en fin de secteur)                               |

<u>**le 2ème secteur</u>** donne des informations à Windows quant à l'utilisation qui est faite de la partition en indiquant le nombre de clusters non utilisés dans la partition ainsi que le 1er cluster libre pour inscrire de nouvelles données. C'est ce qu'on appelle le **FSInfo (File System Information)** :</u>

| Offset   | 0    | 1  | 2  | з  | 4  | 5  | 6  | 7  | 8  | 9  | A  | в  | С  | D   | Е  | F  |       |     |     |     |   |    |   |     |   |     |  |
|----------|------|----|----|----|----|----|----|----|----|----|----|----|----|-----|----|----|-------|-----|-----|-----|---|----|---|-----|---|-----|--|
| 00000000 | 52   | 52 | 61 | 41 | 00 | 00 | 00 | 00 | 00 | 00 | 00 | 00 | 00 | 00  | 00 | 00 | RR    | a Z |     |     |   |    |   |     |   | -   |  |
| 00000010 | 00   | 00 | 00 | 00 | 00 | 00 | 00 | 00 | 00 | 00 | 00 | 00 | 00 | 00  | 00 | 00 |       |     | -   |     |   |    |   |     |   |     |  |
| 00000020 | 00   | 00 | 00 | 00 | 00 | 00 | 00 | 00 | 00 | 00 | 00 | 00 | 00 | 00  | 00 | 00 |       |     |     |     |   |    |   |     |   |     |  |
| 00000030 | 00   | 00 | 00 | 00 | 00 | 00 | 00 | 00 | 00 | 00 | 00 | 00 | 00 | 00  | 00 | 00 |       |     |     |     |   |    |   |     |   |     |  |
| 00000040 | 00   | 00 | 00 | 00 | 00 | 00 | 00 | 00 | 00 | 00 | 00 | 00 | 00 | 00  | 00 | 00 | 1     |     |     |     |   |    |   |     |   |     |  |
| 00000050 | 00   | 00 | 00 | 00 | 00 | 00 | 00 | 00 | 00 | 00 | 00 | 00 | 00 | 00  | 00 | 00 |       |     |     |     |   |    |   |     |   |     |  |
| 00000060 | 00   | 00 | 00 | 00 | 00 | 00 | 00 | 00 | 00 | 00 | 00 | 00 | 00 | 00  | 00 | 00 |       |     |     |     |   |    |   |     |   |     |  |
| 00000070 | 00   | 00 | 00 | 00 | 00 | 00 | 00 | 00 | 00 | 00 | 00 | 00 | 00 | 00  | 00 | 00 |       |     |     |     |   |    |   |     |   |     |  |
| 00000080 | 00   | 00 | 00 | 00 | 00 | 00 | 00 | 00 | 00 | 00 | 00 | 00 | 00 | 00  | 00 | 00 | 1     |     |     |     |   |    |   |     |   |     |  |
| 00000090 | 00   | 00 | 00 | 00 | 00 | 00 | 00 | 00 | 00 | 00 | 00 | 00 | 00 | 00  | 00 | 00 |       |     |     |     |   |    |   |     |   |     |  |
| 000000A0 | 00   | 00 | 00 | 00 | 00 | 00 | 00 | 00 | 00 | 00 | 00 | 00 | 00 | 00  | 00 | 00 | 1.4.4 |     |     |     |   |    |   |     |   |     |  |
| 000000B0 | 00   | 00 | 00 | 00 | 00 | 00 | 00 | 00 | 00 | 00 | 00 | 00 | 00 | 00  | 00 | 00 | 1.1   |     |     |     |   |    |   |     |   |     |  |
| 00000000 | 00   | 00 | 00 | 00 | 00 | 00 | 00 | 00 | 00 | 00 | 00 | 00 | 00 | 00  | 00 | 00 |       |     |     |     |   |    |   |     |   |     |  |
| 00000000 | 00   | 00 | 00 | 00 | 00 | 00 | 00 | 00 | 00 | 00 | 00 | 00 | 00 | 00  | 00 | 00 |       |     |     |     |   |    |   |     |   |     |  |
| 000000E0 | 00   | 00 | 00 | 00 | 00 | 00 | 00 | 00 | 00 | 00 | 00 | 00 | 00 | 00  | 00 | 00 |       |     |     |     |   |    |   |     |   |     |  |
| 000000F0 | 00   | 00 | 00 | 00 | 00 | 00 | 00 | 00 | 00 | 00 | 00 | 00 | 00 | 00  | 00 | 00 |       |     |     |     |   |    |   |     |   |     |  |
| 00000100 | 00   | 00 | 00 | 00 | 00 | 00 | 00 | 00 | 00 | 00 | 00 | 00 | 00 | 00  | 00 | 00 |       |     |     |     |   |    |   |     |   |     |  |
| 00000110 | 00   | 00 | 00 | 00 | 00 | 00 | 00 | 00 | 00 | 00 | 00 | 00 | 00 | 0.0 | 00 | 00 | 1     |     |     |     |   |    |   |     |   |     |  |
| 00000120 | 00   | 00 | 00 | 00 | 00 | 00 | 00 | 00 | 00 | 00 | 00 | 00 | 00 | 00  | 00 | 00 |       |     |     |     |   |    |   |     |   |     |  |
| 00000130 | 00   | 00 | 00 | 00 | 00 | 00 | 00 | 00 | 00 | 00 | 00 | 00 | 00 | 00  | 00 | 00 | 1     |     |     |     |   |    |   |     |   |     |  |
| 00000140 | 00   | 00 | 00 | 00 | 00 | 00 | 00 | 00 | 00 | 00 | 00 | 00 | 00 | 00  | 00 | 00 |       |     |     |     |   |    |   |     |   |     |  |
| 00000150 | 00   | 00 | 00 | 00 | 00 | 00 | 00 | 00 | 00 | 00 | 00 | 00 | 00 | 00  | 00 | 00 |       |     |     |     |   |    |   |     |   |     |  |
| 00000160 | 00   | 00 | 00 | 00 | 00 | 00 | 00 | 00 | 00 | 00 | 00 | 00 | 00 | 00  | 00 | 00 | 1     |     |     |     |   |    |   |     |   |     |  |
| 00000170 | 00   | 00 | 00 | 00 | 00 | 00 | 00 | 00 | 00 | 00 | 00 | 00 | 00 | 00  | 00 | 00 | 1     |     |     |     |   |    |   |     |   |     |  |
| 00000180 | 00   | 00 | 00 | 00 | 00 | 00 | 00 | 00 | 00 | 00 | 00 | 00 | 00 | 00  | 00 | 00 |       |     |     |     |   |    |   |     |   |     |  |
| 00000190 | 00   | 00 | 00 | 00 | 00 | 00 | 00 | 00 | 00 | 00 | 00 | 00 | 00 | 00  | 00 | 00 |       |     |     |     |   |    |   |     |   |     |  |
| 000001A0 | 00   | 00 | 00 | 00 | 00 | 00 | 00 | 00 | 00 | 00 | 00 | 00 | 00 | 00  | 00 | 00 |       |     |     |     |   |    |   |     |   |     |  |
| 000001B0 | 00   | 00 | 00 | 00 | 00 | 00 | 00 | 00 | 00 | 00 | 00 | 00 | 00 | 00  | 00 | 00 |       |     |     |     |   |    |   |     |   |     |  |
| 000001C0 | 00   | 00 | 00 | 00 | 00 | 00 | 00 | 00 | 00 | 00 | 00 | 00 | 00 | 00  | 00 | 00 |       |     |     |     |   |    |   |     |   |     |  |
| 000001D0 | 00   | 00 | 00 | 00 | 00 | 00 | 00 | 00 | 00 | 00 | 00 | 00 | 00 | 00  | 00 | 00 | 1     |     |     |     |   |    |   |     |   |     |  |
| 000001E0 | 00   | 00 | 00 | 00 | 72 | 72 | 41 | 61 | 50 | 6F | 04 | 00 | 2B | F9  | 00 | 00 | 1.1   |     | r   | r A | 8 | Po | 1 | . + | ù |     |  |
| 000001F0 | : 00 | 00 | 00 | 00 | 00 | 00 | 00 | 00 | 00 | 00 | 00 | 00 | 00 | 00  | 55 | AA | 1     | -   | 11. |     |   |    |   |     |   | U ª |  |

\* Les 4 premiers octets en rouge (52 52 61 41 = RRaA) indiquent à Windows qu'il s'agit bien du secteur FSInfo

\* les 4 octets en bleu situés entre 01E4h et 01E7h (72 72 41 61 = rrAa) indiquent à Windows que les informations dont il a besoin se trouvent juste après : - 4 octets en jaune qui indiquent le nombre d'octets libres disponibles sur la partition (50 6F 04 00 dans mon exemple, correspondant en décimal à clusters de libres)

- 4 octets en vert qui indiquent à Windows quel est le 1er cluster libre disponible pour écrire de nouvelles

données, ce qui permet au pilote de la FAT de ne pas perdre de temps à explorer tous les clusters à la recherche du 1er cluster disponible (2B F9 00 00 dans mon exemple, ce qui signifie que le 1er cluster utilisable est le numéro)

Ces données sont mises à jour à chaque création ou suppression de fichiers

### \* et enfin toujours la marque de secteur exécutable 55 AA à la fin

Le 3ème secteur est occupé par le code exécutable chargé en mémoire par le 1er secteur et qui va permettre le lancement de Windows lorsqu'il s'agit d'une partition système (si par contre il s'agit d'une simple partition de données ce 3ème secteur ne joue probablement aucun rôle, comme c'est le cas pour le « bootstrap code » des partitions de données NTFS.)

| Offset   | 0  | 1  | 2  | 3  | 4  | 5  | 6  | 7  | 8  | 9  | A  | в  | С  | D  | Ε  | F  |   |    |      |      |     |     |     |     |      |    |     |     |      |  |
|----------|----|----|----|----|----|----|----|----|----|----|----|----|----|----|----|----|---|----|------|------|-----|-----|-----|-----|------|----|-----|-----|------|--|
| 00000000 | FA | 66 | OF | B6 | 46 | 10 | 66 | 8B | 4E | 24 | 66 | F7 | E1 | 66 | 03 | 46 | ú | f  |      | E I  | F   | f   | <   | N   | \$ f | ÷  | á   | f   | F    |  |
| 00000010 | 10 | 66 | OF | B7 | 56 | 0E | 66 | 03 | C2 | 33 | C9 | 66 | 89 | 46 | FC | 66 |   | f  |      | • 1  | 7 _ | f   |     | Â   | 3 É  | f  | 2   | Fi  | i f  |  |
| 00000020 | C7 | 46 | F8 | FF | FF | FF | FF | FA | 66 | 8B | 46 | 2C | 66 | 83 | F8 | 02 | ç | F  | 0    | ÿ j  | ΫŸ  | ÿ   | ú   | f.  | E    | ٠, | f   | fs  | 8 -  |  |
| 00000030 | OF | 82 | CF | FC | 66 | 3D | F8 | FF | FF | OF | OF | 83 | C5 | FC | 66 | OF |   | ,  | Ϊi   | i i  | E = | ø   | ÿ   | ÿ   |      | f  | Å   | ü   | E    |  |
| 00000040 | A4 | C2 | 10 | FB | 52 | 50 | FA | 66 | C1 | ΞO | 10 | 66 | OF | AC | DO | 10 | × | Â  | -    | î I  | R P | ú   | f   | Á   | à    | f  | æ   | - I | 9    |  |
| 00000050 | 66 | 83 | E8 | 02 | 66 | OF | B6 | 5E | OD | 8B | F3 | 66 | F7 | E3 | 66 | 03 | f | f  | è    | 1    | E   | P   | -   |     | ćó   | f  | ÷   | ã : | E    |  |
| 00000060 | 46 | FC | 66 | OF | A4 | C2 | 10 | FB | BB | 00 | 07 | 8B | FB | B9 | 01 | 00 | F | ü  | f    | . 3  | i Â | -   | û   | *   |      | <  | û   | 1   |      |  |
| 00000070 | E8 | BE | FC | OF | 82 | AA | FC | 38 | 2D | 74 | 1E | B1 | OB | 56 | BE | D8 | è | *  | ü    |      | 2   | ü   | 8   | - 1 | t.   | ±  |     | V   | 10   |  |
| 00000080 | 7D | F3 | A6 | 5E | 74 | 19 | 03 | F9 | 83 | C7 | 15 | 3B | FB | 72 | E8 | 4E | } | ó  | 1    | - 1  | t _ |     | ù   | f   | ç.   | ;  | û   | ré  | è N  |  |
| 00000090 | 75 | D6 | 58 | 5A | E8 | 66 | 00 | 72 | AB | 83 | C4 | 04 | E9 | 64 | FC | 83 | u | ö  | X    | Zé   | è f | 1.2 | r   | « . | fÄ   | -  | é   | d i | i f  |  |
| 000000A0 | C4 | 04 | 8B | 75 | 09 | 8B | 7D | OF | 8B | C6 | FA | 66 | C1 | EO | 10 | 8B | Ä | 1  | < 1  | 1    | <   | }   |     | < 1 | Εú   | f  | Á   | à   | <    |  |
| 000000B0 | C7 | 66 | 83 | F8 | 02 | 72 | 3B | 66 | ЗD | F8 | FF | FF | OF | 73 | 33 | 66 | ç | f  | f    | z    | r   | ;   | f   | = 1 | ø ý  | ÿ  |     | s   | 3 f  |  |
| 00000000 | 48 | 66 | 48 | 66 | OF | B6 | 4E | 0D | 66 | F7 | E1 | 66 | 03 | 46 | FC | 66 | H | f  | H :  | E    | I   | N   |     | f   | և    | f  |     | Fi  | i f  |  |
| 00000000 | OF | A4 | C2 | 10 | FB | BB | 00 | 07 | 53 | В9 | 04 | 00 | E8 | 52 | FC | 5B | - | ×  | Â    | i    | ì»  | 1   | -   | s   | 1    | -  | è   | Ri  | i [  |  |
| 000000E0 | OF | 82 | ЗD | FC | 81 | ЗF | 4D | 5A | 75 | 08 | 81 | BF | 00 | 02 | 42 | 4A | - | ,  | = j  | i I  | 3?  | М   | Z   | u   |      | 12 | -   | . 1 | вJ   |  |
| 000000F0 | 74 | 06 | BE | 80 | 7D | E9 | OE | FC | EA | 00 | 02 | 70 | 00 | 03 | CO | 13 | t |    | 34 4 | E    | } é | -   | ü   | ê   |      | p  |     | - 1 | À.   |  |
| 00000100 | D2 | 03 | CO | 13 | D2 | E8 | 18 | 00 | FA | 26 | 66 | 8B | 01 | 66 | 25 | FF | Ó | È- | À    | (    | ) è |     | -   | ú   | s f  | <  | à., | f   | ŧΫ   |  |
| 00000110 | FF | FF | OF | 66 | OF | A4 | C2 | 10 | 66 | ЗD | F8 | FF | FF | OF | FB | C3 | ÿ | ÿ  | 32   | E    | Ä   | Â   |     | f   | = 2  | ÿ  | ÿ   | i   | ìÃ   |  |
| 00000120 | BF | 00 | 7E | FA | 66 | C1 | ΕO | 10 | 66 | OF | AC | DO | 10 | 66 | OF | B7 | ĩ | -  | ~ 1  | í i  | ΕÁ  | à   |     | f   |      | Ð  |     | f   |      |  |
| 00000130 | 4E | 0B | 66 | 33 | D2 | 66 | F7 | F1 | 66 | 3B | 46 | F8 | 74 | 44 | 66 | 89 | N | è  | f    | 3 (  | ) f | ÷   | ñ   | f   | ; E  | ø  | t   | D   | E %  |  |
| 00000140 | 46 | F8 | 66 | 03 | 46 | 10 | 66 | OF | B7 | 4E | OE | 66 | 03 | C1 | 66 | OF | F | ø  | f    | 1    | F _ | f   | -   | • 1 | N    | f  |     | Á 1 | E _  |  |
| 00000150 | B7 | 5E | 28 | 83 | E3 | OF | 74 | 16 | ЗA | 5E | 10 | OF | 83 | A4 | FB | 52 | ٠ | ~  | ( .  | få   | ĩ.  | t   | - 1 | : 1 | ~    |    | f   | # i | ìR   |  |
| 00000160 | 66 | 8B | C8 | 66 | 8B | 46 | 24 | 66 | F7 | E3 | 66 | 03 | C1 | 5A | 52 | 66 | f | <  | È :  | E <  | F   | \$  | f   | ÷   | ã f  | -  | Á   | ZI  | Rf   |  |
| 00000170 | OF | A4 | C2 | 10 | FB | 8B | DF | B9 | 01 | 00 | E8 | B4 | FB | 5A | OF | 82 |   | ×  | Â    | i    | ì<  | ß   | 1   | -   | è    | *  | û   | Z   | ,    |  |
| 00000180 | 9F | FB | FB | 8B | DA | C3 | 00 | 00 | 00 | 00 | 00 | 00 | 00 | 00 | 00 | 00 | Ÿ | û  | û ·  | c I  | ÍÃ  | -2  |     | -   | 1    | -  |     | -   | £ 8  |  |
| 00000190 | 00 | 00 | 00 | 00 | 00 | 00 | 00 | 00 | 00 | 00 | 00 | 00 | 00 | 00 | 00 | 00 |   | -  |      | -    |     | -   |     | -   |      | -  |     | -   | 6.8  |  |
| 000001A0 | 00 | 00 | 00 | 00 | 00 | 00 | 00 | 00 | 00 | 00 | 00 | 00 | 00 | 00 | 00 | 00 | - |    |      |      |     | -   |     |     |      | -  |     |     |      |  |
| 000001B0 | 00 | 00 | 00 | 00 | 00 | 00 | 00 | 00 | 00 | 00 | 00 | 00 | 00 | 00 | 00 | 00 | - |    | -    |      |     |     | -   | -   |      |    |     |     |      |  |
| 000001C0 | 00 | 00 | 00 | 00 | 00 | 00 | 00 | 00 | 00 | 00 | 00 | 00 | 00 | 00 | 00 | 00 | - |    |      |      |     |     |     |     | 1    |    |     |     | 1    |  |
| 000001D0 | 00 | 00 | 00 | 00 | 00 | 00 | 00 | 00 | 00 | 00 | 00 | 00 | 00 | 00 | 00 | 00 | - |    | 5    | - 11 |     |     |     | -   |      |    |     | 20  | 2 13 |  |
| 000001E0 | 00 | 00 | 00 | 00 | 00 | 00 | 00 | 00 | 00 | 00 | 00 | 00 | 00 | 00 | 00 | 00 | - | -  | ÷.   |      |     | 1   |     |     |      |    |     |     |      |  |
| 000001F0 | 00 | 00 | 00 | 00 | 00 | 00 | 00 | 00 | 00 | 00 | 00 | 00 | 00 | 00 | 55 | AA |   | -  |      | -    |     | -   |     | -   |      | -  |     | . ( | j a  |  |

## Les tables d'allocation de fichiers (FAT et MFT)

1) le suivi de l'espace alloué et libre, 2) la gestion des répertoires et noms de fichiers et 3) le suivi de l'emplacement dans lequel les différentes parties de chaque fichier sont physiquement stockées sur le disque.

La FAT (File Allocation Table) est une structure contenant la liste des clusters utilisés et non utilisés. Chaque partition comporte, en plus de la FAT originale, une copie de sauvegarde située juste après la FAT originale en début de partition (juste après le secteur de <u>boot</u>), afin que le système puisse récupérer celle-ci si la FAT originale s'avérait corrompue. Chaque FAT occupe plusieurs milliers de clusters sur la partition.

Lorsque l'on crée un fichier ou un sous-répertoire, les informations correspondantes sont stockées dans la FAT sous la forme de données hexadécimales détaillant le nom et la taille du fichier, la date et l'heure de sa dernière modification, le numéro de cluster de départ et l'attribut (Archive, Caché, Système...). C'est une liste de valeurs numériques permettant de décrire l'allocation des clusters d'une partition, c'est-à-dire l'état de chaque cluster de la partition dont elle fait partie. La table d'allocation est en fait un tableau dont chaque cellule contient un chiffre qui permet de savoir si le cluster qu'elle représente est utilisé par un fichier, et, le cas échéant, indique l'emplacement du prochain cluster que le fichier occupe. On obtient donc une chaîne FAT, c'est-à-dire une liste chainée de références pointant vers les différents clusters successifs jusqu'au cluster de fin de fichier. Chaque entrée de la FAT a une longueur de 16 ou 32 bits (selon qu'il s'agit d'une FAT16 ou d'une FAT32). Les deux premières entrées permettent de stocker des informations sur la table elle-même, tandis que les entrées suivantes permettent de référencer les clusters. Certaines entrées peuvent contenir des valeurs indiquant un état du cluster spécifique. Ainsi la valeur 0000 indique que le cluster n'est pas utilisé, FFF7 permet de marguer le cluster comme défectueux pour éviter de l'utiliser, et les valeurs comprises entre FFF8 et FFFF spécifient que le cluster contient la fin d'un fichier. Voici comment se présente le **1er secteur de la FAT** (33ème secteur de la partition): les 8 premiers octets sont toujours ceux que j'ai soulignés en rouge (plus rarement on peut avoir FF à la place de OF sur le 4ème octet, et/ou OF à la place de FF sur le 8ème octet, voire F7 ou 07 en 8ème position si l'on <u>boot</u>sous Win 9x) :

| Offset   | 0  | 1  | 2  | з  | 4  | 5  | 6  | 7  | 8  | 9  | A  | в  | С  | D  | Ε  | F  |     |   |   |     |     |    |   |   |   |   |     |     |    |
|----------|----|----|----|----|----|----|----|----|----|----|----|----|----|----|----|----|-----|---|---|-----|-----|----|---|---|---|---|-----|-----|----|
| 00000000 | F8 | FF | FF | OF | FF | FF | FF | FF | FF | FF | FF | OF | FF | FF | FF | OF | ø   | ÿ | ÿ | - 3 | ŻŚ  | żΫ | ÿ | ÿ | ÿ | ÿ | j   | ÿ   | ÿ  |
| 00000010 | FF | FF | FF | OF | FF | FF | FF | OF | FF | FF | FF | OF | 02 | 00 | 0C | 00 | ÿ   | ÿ | ÿ |     | ŻŚ  | żΫ |   | ÿ | ÿ | ÿ |     |     |    |
| 00000020 | 09 | 00 | 00 | 00 | OA | 00 | 00 | 00 | 0B | 00 | 00 | 00 | OC | 00 | 00 | 00 | -   |   |   |     |     |    |   |   |   | - |     |     |    |
| 00000030 | OD | 00 | 00 | 00 | OE | 00 | 00 | 00 | OF | 00 | 00 | 00 | 10 | 00 | 00 | 00 | -   |   |   |     |     |    |   |   |   |   |     |     |    |
| 00000040 | 11 | 00 | 00 | 00 | 12 | 00 | 00 | 00 | 13 | 00 | 00 | 00 | 14 | 00 | 00 | 00 | 1 - |   |   |     |     |    |   |   |   |   |     |     |    |
| 00000050 | 15 | 00 | 00 | 00 | 16 | 00 | 00 | 00 | 17 | 00 | 00 | 00 | 18 | 00 | 00 | 00 |     | - |   |     |     |    | - |   |   |   |     |     | 34 |
| 00000060 | 19 | 00 | 00 | 00 | 1A | 00 | 00 | 00 | 1B | 00 | 00 | 00 | 10 | 00 | 00 | 00 | 1.  |   |   |     |     |    |   |   |   |   |     |     |    |
| 00000070 | 1D | 00 | 00 | 00 | 1E | 00 | 00 | 00 | 1F | 00 | 00 | 00 | 20 | 00 | 00 | 00 | -   |   |   |     |     |    |   |   |   |   |     |     |    |
| 00000080 | 21 | 00 | 00 | 00 | 22 | 00 | 00 | 00 | 23 | 00 | 00 | 00 | 24 | 00 | 00 | 00 | 1   |   |   |     | •   |    |   | # |   |   | \$  |     |    |
| 00000090 | 25 | 00 | 00 | 00 | 26 | 00 | 00 | 00 | 27 | 00 | 00 | 00 | 28 | 00 | 00 | 00 | -   |   |   |     | 5   |    |   |   |   |   | . 1 |     |    |
| 000000A0 | 29 | 00 | 00 | 00 | 2A | 00 | 00 | 00 | 2B | 00 | 00 | 00 | 2C | 00 | 00 | 00 | )   |   |   |     |     |    |   | + |   |   | . , |     |    |
| 00000080 | 2D | 00 | 00 | 00 | 2E | 00 | 00 | 00 | 2F | 00 | 00 | 00 | 30 | 00 | 00 | 00 | - 1 |   |   |     |     |    |   | 1 |   |   | . 0 | ) _ |    |
| 00000000 | 31 | 00 | 00 | 00 | 32 | 00 | 00 | 00 | 33 | 00 | 00 | 00 | 34 | 00 | 00 | 00 | 1   |   |   | - 1 | 2   |    |   | 3 |   |   | 4   |     |    |
| 00000000 | 35 | 00 | 00 | 00 | 36 | 00 | 00 | 00 | 37 | 00 | 00 | 00 | 38 | 00 | 00 | 00 | 5   |   |   | - 1 | 6   |    |   | 7 |   |   | . 8 | 3   |    |
| 000000E0 | 39 | 00 | 00 | 00 | 3A | 00 | 00 | 00 | 3B | 00 | 00 | 00 | 3C | 00 | 00 | 00 | 9   |   |   |     | ÷ . |    |   | ; |   |   | <   | : . |    |
| 000000F0 | 3D | 00 | 00 | 00 | FF | FF | FF | OF | 3F | 00 | 00 | 00 | 40 | 00 | 00 | 00 | =   |   |   |     | 2 5 | ÿ  |   | ? |   |   | 0   |     |    |
| 00000100 | 41 | 00 | 00 | 00 | 42 | 00 | 00 | 00 | 43 | 00 | 00 | 00 | 44 | 00 | 00 | 00 | A   |   |   | . 1 | в.  |    |   | С |   |   | . I | ) _ |    |
| 00000110 | 45 | 00 | 00 | 00 | 46 | 00 | 00 | 00 | 47 | 00 | 00 | 00 | 48 | 00 | 00 | 00 | E   |   |   | . 1 | F   |    |   | G |   |   | F   | I.  |    |
| 00000120 | 49 | 00 | 00 | 00 | 4A | 00 | 00 | 00 | 4B | 00 | 00 | 00 | 4C | 00 | 00 | 00 | I   | - |   | - 1 | J   | -  |   | K |   |   | I   |     | 34 |
| 00000130 | 4D | 00 | 00 | 00 | 4E | 00 | 00 | 00 | 4F | 00 | 00 | 00 | 50 | 00 | 00 | 00 | М   |   |   | 1   | 1   | -  |   | 0 |   |   | I   | 2   |    |
| 00000140 | 51 | 00 | 00 | 00 | 52 | 00 | 00 | 00 | 53 | 00 | 00 | 00 | 54 | 00 | 00 | 00 | 2   |   |   | . 1 | R.  |    |   | s |   |   | 1   |     |    |
| 00000150 | 55 | 00 | 00 | 00 | 56 | 00 | 00 | 00 | 57 | 00 | 00 | 00 | 58 | 00 | 00 | 00 | U   |   |   | . 1 | 7   |    |   | W |   |   | 2   | τ.  |    |
| 00000160 | 59 | 00 | 00 | 00 | 5A | 00 | 00 | 00 | 5B | 00 | 00 | 00 | 5C | 00 | 00 | 00 | Y   |   |   | . : | z   |    |   | [ |   |   | . 1 |     |    |
| 00000170 | 5D | 00 | 00 | 00 | 5E | 00 | 00 | 00 | 5F | 00 | 00 | 00 | 60 | 00 | 00 | 00 | 1   |   |   | 13  | •   |    |   | _ |   |   | - 1 |     |    |
| 00000180 | 61 | 00 | 00 | 00 | 62 | 00 | 00 | 00 | 63 | 00 | 00 | 00 | 64 | 00 | 00 | 00 | a   | - |   | 1   | 0   | -  |   | C |   |   | c   | 1   | 12 |
| 00000190 | 65 | 00 | 00 | 00 | 66 | 00 | 00 | 00 | 67 | 00 | 00 | 00 | 68 | 00 | 00 | 00 | e   | - |   | - 1 | E,  |    |   | g |   |   | ł   | 1   |    |
| 000001A0 | 69 | 00 | 00 | 00 | 6A | 00 | 00 | 00 | 6B | 00 | 00 | 00 | 6C | 00 | 00 | 00 | i   |   |   | -   | j.  |    |   | k |   |   | . 1 |     |    |
| 000001B0 | 6D | 00 | 00 | 00 | 6E | 00 | 00 | 00 | 6F | 00 | 00 | 00 | 70 | 00 | 00 | 00 | m   |   |   | . 1 | 1   |    |   | 0 |   |   | F   |     |    |
| 00000100 | 71 | 00 | 00 | 00 | 72 | 00 | 00 | 00 | 73 | 00 | 00 | 00 | 74 | 00 | 00 | 00 | q   |   |   | . 1 | c . |    |   | 9 |   |   | t   | 1   |    |
| 000001D0 | 75 | 00 | 00 | 00 | FF | FF | FF | OF | 77 | 00 | 00 | 00 | 78 | 00 | 00 | 00 | u   |   |   |     | ŻŚ  | ΫŸ |   | W |   |   | 3   |     |    |
| 000001E0 | 79 | 00 | 00 | 00 | 7A | 00 | 00 | 00 | 7B | 00 | 00 | 00 | 7C | 00 | 00 | 00 | Y   |   |   | . : | z   |    |   | { |   |   | - 1 |     |    |
| 000001F0 | 7D | 00 | 00 | 00 | 7E | 00 | 00 | 00 | 7F | 00 | 00 | 00 | 80 | 00 | 00 | 00 | 1   |   |   |     |     |    |   |   |   |   | e   |     |    |

La MFT (Master File Table) constitue la structure centrale du système de fichiers NTFS, et comme pour la FAT il existe une copie de sauvegarde sur la partition (MFT Mirror) permettant de se protéger d'une perte éventuelle des données. Là encore la MFT occupe plusieurs milliers de clusters et par défaut NTFS lui réserve 12,5 % de l'espace disponible sur la partition (les données ne pouvant pas être écrites sur cette zone réservée), ce qui évite la fragmentation de la MFT. On peut définir dans la base de registre la taille de la MFT en fonction du type de fichiers que l'on a l'habitude d'enregistrer : si l'on enregistre beaucoup de petits fichiers (de nombreux documents textes par exemple) il vaut mieux avoir une grande MFT (car il y aura beaucoup d'entrées), mais si on enregistre des fichiers peu nombreux mais volumineux (des films par exemple), il vaut mieux avoir une petite MFT pour laisser le plus

possible de place sur la partition pour ces gros fichiers :

en d'autres termes, on peut augmenter la MFT (et ça peut améliorer les performances) tant qu'il reste suffisamment d'espace libre sur la partition. Par contre s'il reste peu d'espace libre sur la partition, augmenter la MFT risque de favoriser sa fragmentation (car des fichiers ne trouvant pas de place sur la partition viendront s'y loger) et on aura l'effet inverse de celui attendu... seuls certains logiciels permettent de défragmenter la MFT en faisant une défragmentation au démarrage de l'ordinateur.

Pour le **réglage de la taille de la MFT dans la base de registre**, il faut sauvegarder au préalable son registre avec Erunt puis chercher la clé suivante : HKEY\_LOCAL\_MACHINE\SYSTEM\CurrentControlSet\Control\FileSystem > clic droit sur la valeur NtfsMftZoneReservation et lui attribuer une valeur entre 1 et 4 selon l'espace que l'on veut réserver pour la MFT (12.5 %, 25 %, 37.5 %, 50 % de l'espace partitionné). Puis quitter le registre et redémarrer le PC...

A noter qu'une **défragmentation préalable** en mode sans échec s'impose, mais dans l'idéal il est préférable de fixer la taille de la MFT sur une **partition fraichement formatée** avant d'y mettre les données lorsqu'on sait par avance quel type de données on va y mettre : de l'intérêt d'avoir autant de partition qu'on a de type de données (films, musiques et photos, documents), ceci permettant au mieux d'adapter la taille de la MFT en fonction de ce qu'on va mettre dans la partition... Voici pour exemple le **1er secteur de la MFT** (quelque part sur la partition...) :

| Offset   |   | 0  | 1  | 2  | 3  | 4  | 5  | 6  | 7  | 8  | 9  | A  | в  | C  | D  | Ε  | F  |   |     |    |     |     |    |    |    |     |          |     |     |     |
|----------|---|----|----|----|----|----|----|----|----|----|----|----|----|----|----|----|----|---|-----|----|-----|-----|----|----|----|-----|----------|-----|-----|-----|
| 00000000 |   | 46 | 49 | 4C | 45 | 2A | 00 | 03 | 00 | A6 | 7E | C7 | 17 | 00 | 00 | 00 | 00 | F | I   | L  | Ξ.  | έ., |    |    | 1  | ~ ( | ç.       | -   | -   |     |
| 00000010 | 1 | 01 | 00 | 01 | 00 | 30 | 00 | 01 | 00 | 90 | 01 | 00 | 00 | 00 | 04 | 00 | 00 | - | -   | -  | . ( | . 0 | -  | -  |    | -   |          |     |     |     |
| 00000020 | 1 | 00 | 00 | 00 | 00 | 00 | 00 | 00 | 00 | 06 | 00 | F6 | 00 | 00 | 00 | 00 | 00 | - | -   | -  | -   |     |    |    |    | - 1 | ö.       |     |     |     |
| 00000030 |   | 10 | 00 | 00 | 00 | 60 | 00 | 00 | 00 | 00 | 00 | 18 | 00 | 00 | 00 | 00 | 00 | - | 2   |    |     | •   |    |    | 20 |     |          | 82  | 22  |     |
| 00000040 | 1 | 48 | 00 | 00 | 00 | 18 | 00 | 00 | 00 | 60 | 07 | 4B | 92 | 12 | AO | CO | 01 | н |     |    |     |     | S. | 1  | 1  | 1   | κ'       | 82  | À   |     |
| 00000050 | 1 | 60 | 07 | 4B | 92 | 12 | AO | CO | 01 | 60 | 07 | 4B | 92 | 12 | AO | CO | 01 | - | -   | K  | •   |     | À  | -  | •  | 1   | к′       | 5.E | À   |     |
| 00000060 |   | 60 | 07 | 4B | 92 | 12 | AO | CO | 01 | 06 | 00 | 00 | 00 | 00 | 00 | 00 | 00 |   | -   | K  | •   |     | À  | -  | -  | -   |          |     | -   |     |
| 00000070 |   | 00 | 00 | 00 | 00 | 00 | 00 | 00 | 00 | 00 | 00 | 00 | 00 | 00 | 01 | 00 | 00 | - | -   |    |     |     | -  | -  |    |     |          | -   | -   |     |
| 00000080 | 1 | 00 | 00 | 00 | 00 | 00 | 00 | 00 | 00 | 00 | 00 | 00 | 00 | 00 | 00 | 00 | 00 |   | -   | -  |     |     | -  | -  |    | -   |          |     |     |     |
| 00000090 |   | 30 | 00 | 00 | 00 | 68 | 00 | 00 | 00 | 00 | 00 | 18 | 00 | 00 | 00 | 01 | 00 | 0 |     |    | ł   | 1   |    |    | 30 |     |          |     | 202 |     |
| 0A000000 | 1 | 4A | 00 | 00 | 00 | 18 | 00 | 01 | 00 | 05 | 00 | 00 | 00 | 00 | 00 | 05 | 00 | J |     |    |     |     |    | 1  | ŝŝ | -   | 5.5      | 82  |     |     |
| 000000B0 | 1 | 60 | 07 | 4B | 92 | 12 | AO | CO | 01 | 60 | 07 | 4B | 92 | 12 | AO | CO | 01 | * | -   | K  | '   |     | À  | -  | •  | 1   | K '      | 1   | À   | £   |
| 00000000 |   | 60 | 07 | 4B | 92 | 12 | AO | CO | 01 | 60 | 07 | 4B | 92 | 12 | AO | CO | 01 |   | -   | K  | ·   |     | À  | -  | *  | . 1 | κ '      |     | À   | 1   |
| 00000000 | 1 | 00 | CO | E7 | 01 | 00 | 00 | 00 | 00 | 00 | CO | E7 | 01 | 00 | 00 | 00 | 00 |   | À   | ç  |     |     | -  | -  | -  | À   | F        |     |     |     |
| 000000E0 | 1 | 06 | 00 | 00 | 00 | 00 | 00 | 00 | 00 | 04 | 03 | 24 | 00 | 4D | 00 | 46 | 00 | - | -   | -  |     |     | -  | -  |    |     | \$       | М   | E   | C . |
| 000000F0 |   | 54 | 00 | 00 | 00 | 00 | 00 | 00 | 00 | 80 | 00 | 00 | 00 | 48 | 00 | 00 | 00 | Т | -   | -  |     |     |    | -3 | €  | -   |          | H   |     |     |
| 00000100 | 1 | 01 | 00 | 00 | 00 | 00 | 00 | 03 | 00 | 00 | 00 | 00 | 00 | 00 | 00 | 00 | 00 | - | -51 | -  |     |     | -  | 1  |    | -   |          |     |     |     |
| 00000110 | 1 | 83 | 2A | 00 | 00 | 00 | 00 | 00 | 00 | 40 | 00 | 00 | 00 | 00 | 00 | 00 | 00 | f | *   |    |     |     |    | ÷. | 0  |     | -        | 24  | 204 |     |
| 00000120 | 1 | 00 | 40 | A8 | 02 | 00 | 00 | 00 | 00 | 00 | 40 | A8 | 02 | 00 | 00 | 00 | 00 |   | 0   |    | -   |     | -  | ÷  | -  | 0   | -        | 2.E | -   |     |
| 00000130 | 1 | 00 | 40 | A8 | 02 | 00 | 00 | 00 | 00 | 32 | 84 | 2A | 00 | 00 | 0C | 00 | 00 | 2 | 0   | •• | -   | 0   | -  | -  | 2  |     | •        | -   | -   |     |
| 00000140 | 1 | во | 00 | 00 | 00 | 48 | 00 | 00 | 00 | 01 | 00 | 40 | 00 | 00 | 00 | 04 | 00 | • | -   |    | F   | ł   |    | -  |    | - 1 | <u>a</u> |     |     |     |
| 00000150 | 1 | 00 | 00 | 00 | 00 | 00 | 00 | 00 | 00 | 07 | 00 | 00 | 00 | 00 | 00 | 00 | 00 | - | -   | -  |     |     |    |    | -  | -   |          | -   | -   |     |
| 00000160 |   | 40 | 00 | 00 | 00 | 00 | 00 | 00 | 00 | 00 | 80 | 00 | 00 | 00 | 00 | 00 | 00 | Q | 2   |    |     |     |    | З, | -  | ε   |          | 52  | 202 |     |
| 00000170 | 1 | 48 | 15 | 00 | 00 | 00 | 00 | 00 | 00 | 48 | 15 | 00 | 00 | 00 | 00 | 00 | 00 | H | 1   |    |     |     | 1  |    | H  |     |          | 24  | 10  |     |
| 00000180 |   | 31 | 08 | 92 | 43 | 31 | 00 | 00 | 00 | FF | FF | FF | FF | 00 | 00 | 00 | 00 | 1 | -   | 1  | C 1 | Ĺ., | -  | -  | ÿ  | ÿ : | ΫŸ       | -   | 100 |     |
| 00000190 | 1 | 00 | 00 | 66 | 01 | 00 | 00 | 00 | 00 | 00 | 00 | 66 | 01 | 00 | 00 | 00 | 00 | 1 | -   | f  |     |     |    | 2  | -  | - 1 | Ē.       | -   | 1.1 |     |
| 000001A0 |   | 12 | 60 | 16 | OA | 00 | 00 | 01 | 00 | BO | 00 | 00 | 00 | 48 | 00 | 00 | 00 |   | *   |    |     |     |    |    | ۰  |     |          | H   |     |     |
| 000001B0 | 1 | 01 | 00 | 40 | 00 | 00 | 00 | 04 | 00 | 00 | 00 | 00 | 00 | 00 | 00 | 00 | 00 | - | -   | 0  |     |     |    | -  | -  | -   |          |     |     |     |
| 000001C0 | 1 | 07 | 00 | 00 | 00 | 00 | 00 | 00 | 00 | 40 | 00 | 00 | 00 | 00 | 00 | 00 | 00 | - | 2   |    |     |     |    | 1  | 0  |     |          |     | 280 |     |
| 000001D0 | 1 | 00 | 80 | 00 | 00 | 00 | 00 | 00 | 00 | 30 | 0B | 00 | 00 | 00 | 00 | 00 | 00 |   | €   |    | 200 |     | 1  | 1  | 0  | 1   | 201      | 82  |     |     |
| 000001E0 | 1 | 30 | OB | 00 | 00 | 00 | 00 | 00 | 00 | 11 | 08 | 02 | 00 | 00 | 00 | 00 | 00 | 0 |     |    |     |     |    | ÷. | 1  |     |          | 24  | 104 |     |
| 000001F0 |   | FF | FF | FF | FF | 00 | 00 | 00 | 00 | 00 | 00 | 00 | 00 | 00 | 00 | F6 | 00 | ÿ | ÿ   | ÿ  | Ÿ   |     | -  |    |    | -   |          |     | ö   | 5   |

Successeur du **BIOS**, l'**UEFI** (Unified Extensible Firmware Interface) ajoute des fonctionnalités intéressantes mais certaines empêchent l'installation d'un autre système d'exploitation :**Secure Boot**, **CSM**, **GPT**... **Enlever ces restrictions** permettra d'**installer un autre système d'exploitation** comme **Windows 7**, 8 ou 10 version <u>32</u> <u>bits</u>, **Windows XP** ou une **distribution Linux**.

D'une manière générale, toutes les versions 32 bits de Windows sont incompatibles avec l'UEFI

- Windows Vista, 7 ou 8 version 32 bits
- Windows XP
- Une distribution Linux (Debian, Arch Linux, Ubuntu...) qui ne supporte pas l'UEFI

Windows 10, 8, ou 7 en version 64 bits : compatibles UEFI

Pour pouvoir **installer un Windows 32 bits ou une distribution Linux** sur une carte mère avec **firmware UEFI**, il faut que vous suiviez ces 3 étapes : la **désactivation du Secure Boot**, l'**activation du CSM**(Compatibility Support Module) et la **conversion de votre disque dur en MBR**.

### Désactiver le Secure Boot

Rendez-vous dans **la configuration du BIOS UEFI** en appuyant sur la touche appropriée lors du démarrage de l'ordinateur (souvent associée au terme *BIOS Setup*). Désactivez le **Secure Boot**, fonctionnalité dont le but est de bloquer tout élément étranger au système (comme un autre système d'exploitation).

### Activer le CSM (Compatibility Support Module)

Le **CSM** (Compatibility Support Module) est un composant qui permet d'émuler un BIOS traditionnel, permettant ainsi d'installer des systèmes d'exploitation non compatibles UEFI. Il faut obligatoirement activer cette option pour installer un Windows 32 bits par exemple. En activant cette option, l'UEFI sera désactivé. Après, c'est comme si vous utilisiez un BIOS traditionnel.

Dans le **BIOS UEFI**, vous devez modifier le champ *Boot Mode* et mettre la valeur *CSM Boot* ou *Legacy Boot*. Sur certaines cartes mères, l'option consiste à mettre le *Boot UEFI* sur *Disabled*.

## Convertir le disque dur GPT en MBR

Sur une carte mère équipée d'un **firmware UEFI**, il y a de très fortes chances que votre disque dur utilise la **table de partitionnement GPT**. Or, il est impossible de démarrer un système d'exploitation sur un **disque dur GPT** avec un BIOS traditionnel <u>(UEFI DESACTIVE)</u>. Le BIOS traditionnel ne peut démarrer que sur un disque dur qui utilise la **table de partitionnement MBR**.

Attention, **vous allez perdre toutes les données présentes sur votre disque dur** ainsi que votre partition*Recovery* ! Donc soyez certain d'avoir **sauvegarder tous vos documents** et prenez le temps de créer une copie de votre système. Comment **convertir le disque dur GPT en MBR** pour que le système d'exploitation puisse booter au démarrage du PC.

### Avec le programme d'installation de 7, 8 ou 10

- 1- Lancez le programme d'installation de Windows
- 2- entrez la langue et les préférences de votre choix, puis cliquez sur Installer maintenant.
- 3- Acceptez les termes du contrat de licence de Windows puis sélectionnez le type d'installation Personnalisée (option avancée)
- 4- Vous devez normalement être sur la fenêtre Où souhaitez-vous installer Windows ?.
- 5- Ouvrez l'**invite de commandes Windows** en appuyant simultanément sur les touches *Shift* + *F10*. Tapez ensuite la commande *diskpart* pour lancer le programme Microsoft Diskpart. C'est lui qui va nous permettre de **convertir notre disque dur en MBR**.
  - a. Listez les disques durs de votre système en tapant : *list disk*.
  - b. Sélectionnez le disque dur que vous souhaitez **convertir en MBR** en tapant : *select disk #* (remplacer *#* par le numéro faisant référence à votre disque dur). Exemple *select disk 0*.
  - c. Saisissez la commande *clean* pour **effacer toutes les partitions et toutes les données de votre disque dur**. Votre disque dur sera totalement nettoyé ne laissant qu'un *Espace non alloué sur le disque*.
  - d. Tapez ensuite *convert mbr* pour **convertir votre disque dur en MBR**.
  - e. C'est fini, votre **disque dur a bien été converti en MBR** ! Quittez diskpart en tapant *exit*, puis fermez l'invite de commandes Windows.
- 6- Actualisez l'affichage des partitions pour que les modifications que vous venez de faire soient prises en compte.

### Avec le logiciel GParted

### >> Convertir un disque dur en MBR avec GParted est ultra-simple ! :D

Tout d'abord, vous devez télécharger l'ISO de GParted puis le graver sur un CD-R. Vous pouvez aussi installer GParted sur une clé USB.

Démarrez votre ordinateur à partir du CD ou de la clé USB contenant GParted. Sélectionnez *GParted Live (Default Settings)* à l'écran de démarrage de GParted.

Démarrez votre ordinateur à partir du CD ou de la clé USB contenant GParted. Sélectionnez *GParted Live (Default Settings)* à l'écran de démarrage de GParted.

On vous demande ensuite de choisir une keymap, c'est-à-dire la disposition de votre clavier. Choisissez dans l'ordre *Select keymap from arch list > azerty > French > With Euro (latin 9)*.

Sélectionnez la langue française en saisissant les chiffres 08 puis en tapant sur Entrée.

Tapez enfin sur Entrée pour laisser la configuration du serveur X par défaut.

La fenêtre principale de GParted s'ouvre. Nous allons créer une nouvelle table de partition, ce qui aura pour effet de supprimer toutes les partitions et toutes les données de notre disque dur. Pour cela, cliquez sur *Périphérique > Créer une table de partition…* 

| Nouvelle  Delete  Redime hommer  C copy  Pate  Apply    /dev/sda  (25.00 Gio)      /dev/sda1  /dev/sda2      /dev/sda2  ntfs  100.00 Mio  2.45 Mio    /dev/sda2  ntfs  24.60 Gio          | GParted Édition | n Affichage <u>P</u> érip<br>C | /dev/sda<br>phérique Partition A<br>réer une table de parti | - GParted<br>id <u>e</u><br>de données |           |                     | ] |
|----------------------------------------------------------------------------------------------------|-----------------|--------------------------------|-------------------------------------------------------------|----------------------------------------|-----------|---------------------|---|
| /dev/sda2<br>24.90 Glo<br>Partition Système de fichiers Tuille Utilisé Inutilisé Drapeaux<br>(dev/sda1 ntfs 100.00 Mio 2.45 Mio 97.55 Mio<br>(dev/sda2 ntfs 24.90 Glo 65,23 Mio 24.84 Glo | Nouvelle Delet  | Redimension<br>e /Déplacer     | Copy Past                                                   | e Apply                                | ∭_/de     | ∨/sda (25.00 Gio) ▼ |   |
| Partition  Système de fichiers  Taille  Utilisé  Inutilisé  Drapeaux    (dev/sda1  ntfs  100.00 Mio  2.45 Mio  97.55 Mio    jdev/sda2  ntfs  24.90 Gio  65.23 Mio  24.84 Gio              |                 |                                | /d<br>24                                                    | ev/sda2<br>1.90 Gio                    |           |                     |   |
| /dev/sda1      ntfs      100.00 Mio      2.45 Mio      97.55 Mio        /dev/sda2      ntfs      24.90 Gio      65.23 Mio      24.84 Gio                                                  | Partition Sy    | stèrne de fichiers             | Taille                                                      | Utilisé                                | Inutilisé | Drapeaux            |   |
| /dev/sda2 ntfs 24.90 Gio 65.23 Mio 24.84 Gio                                                                                                    | /dev/sdal       | ntfs                           | 100.00 Mio                                                  | 2.45 Mio                               | 97.55 Mio |                     |   |
| opération en attente                                                                                                    | /dev/sda2 📃     | ntfs                           | 24.90 Gio                                                   | 65.23 Mio                              | 24.84 Gio |                     |   |
|                                                                                                    |                 |                                |                                                             |                                        |           |                     |   |
|                                                                                                    | opération en at | tente                          |                                                             |                                        |           |                     |   |

Une fenêtre s'ouvre. Cliquez sur *Avancé* et vérifiez que le type de la table partitions est bien défini sur *gpt*. Validez en cliquant sur le bouton *Apply*.

Votre disque dur est maintenant vide et a bien été converti en GPT !

# Démarrer le DVD d'installation en mode UEFI

L'UEFI utilise la **table de partitionnement GPT** et non plus le **MBR** pour démarrer un système d'exploitation sur un disque dur. Vous devez donc utiliser un système d'exploitation qui prend en charge le **démarrage sur les disques durs GPT**. Windows 7, 8 ou 10 le permettent mais **il faut lancer l'installation correctement** !

Si vous démarrez l'**installation de Windows en mode BIOS**, cela lancera la version BIOS de Windows. Comme cette version ne prend pas en charge le démarrage sur un disque GPT, vous aurez droit à un message d'erreur lors de l'installation.

Pour débuter l'installation de **Windows en version UEFI**, il faut démarrer votre PC sur le **DVD d'installation en mode UEFI** ! Regardez attentivement la capture ci-dessous. Il faut absolument que vous démarriez sur le lecteur CD/DVD (ici un lecteur Mastshita) en mode UEFI. On distingue bien les deux possibilités de démarrage du lecteur : UEFI (GPT) et P2 (MBR).

Pour ce faire, allumez votre ordinateur puis lors du démarrage du BIOS, sélectionnez l'option « Boot Order » ou « Ordre de démarrage » en appuyant sur la touche appropriée pour sélectionner votre lecteur CD/DVD. NB : la touche est propre au modèle de votre carte mère, vous devez donc regarder en bas de votre écran pour voir la touche en question (dans la majorité des cas il s'agit des touches Fn de type F2, F8, F11...).

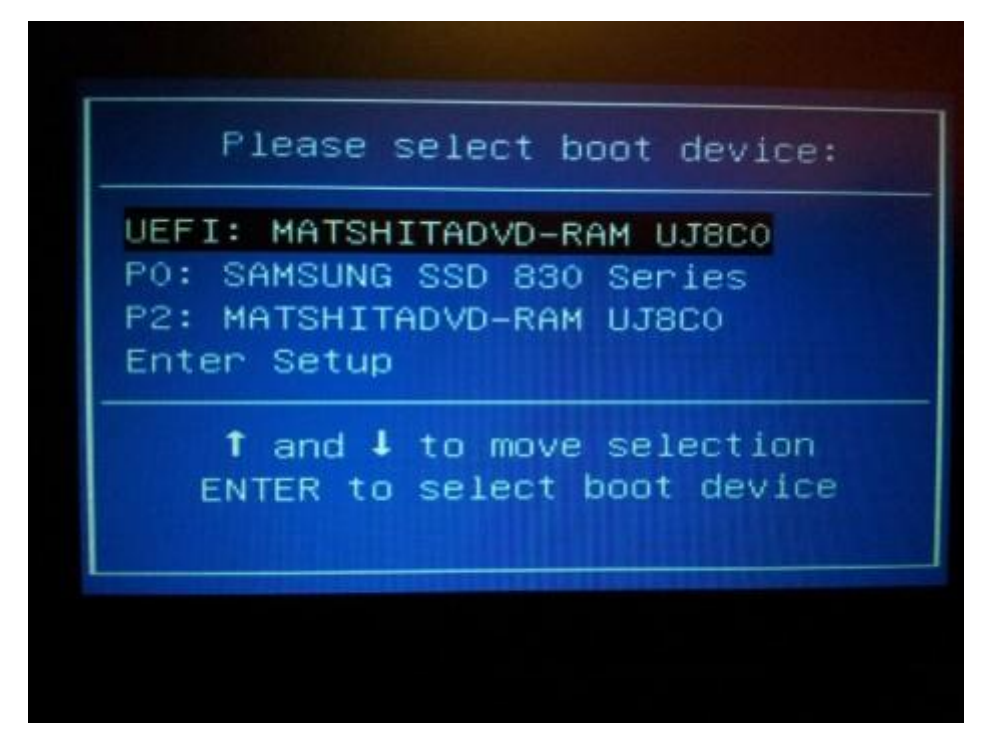

Une fois que vous avez sélectionnez votre lecteur CD/DVD en mode **UEFI**, le **programme d'installation de Windows** débute.

Formattage : défini table des fichiers et la taille de clusters et découpe le hdd en cluster (numérote) et enregistre les num clusters dans la table (unité la plus petite = la taille du cluster) et cré la racine (le root « \ » )

installation os active la partition et inscrit dans le mbr le flag de quelle partition est active

Petit disque utilise fat32 est mieux (512 oc pour 1 secteur est le mini) et en ntfs seulement hdd ~1 Go

http://www.bellamyjc.org/fr/theoriemultiboot1.html

http://www.bellamyjc.org/fr/theoriemultiboot2.html